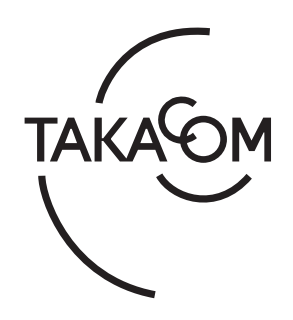

# 取扱説明書

# 4回線音声応答装置 AT-4000N 〈データ入カソフト編〉

このたびは、「4回線音声応答装置 AT-4000N」を お買い上げいただき、誠にありがとうございます。 本書は、データ入力ソフトのアプリケーション Ver.1.0.3 以降の製品に対応しています。 ご使用の前に、この取扱説明書をよくお読みのうえ、 内容を理解してからお使いください。お読みになっ たあとも、本商品のそばなどいつもお手元において お使いください。

株式会社タカコム

# ソフトウェア使用許諾契約書

本使用許諾契約書(以下「本契約書」といいます)は、下記の株式会社タカコム(以下「当社」と いいます)のソフトウェア(以下「本ソフトウェア」といいます)に関してお客様(個人、法人を 問いません)と当社との間に締結される法的な契約書です。 本ソフトウェアをインストールまたは使用することにより、お客様は本契約書の条項に同意し、使 用許諾契約が成立したものと見なします。

本ソフトウェアの名称:AT-4000N データ入力ソフト ライセンス数:5

### 使用許諾の範囲

お客様は、本ソフトウェアを上記のライセンス数までのコンピュータにインストールして使用する ことができます。

### 禁止事項

お客様は本ソフトウェアを譲渡、販売、貸し出しをすることはできません。また、本ソフトウェアの「音 声合成」により作成された音声データは、本装置以外の製品などにおいて使用および利用できません。

### 保証

本ソフトウェアに、当社の責に帰すべき物理的な欠陥、たとえば DVD の破損・マニュアルの落丁など、 があった場合、本ソフトウェアを受領した日から30日以内にかぎり、お客様は当社に交換を要求 することができます。

上記の場合、お客様が本ソフトウェアの領収書または購入を証するものとともに、本ソフトウェア を販売店にご返却ください。

### 免責事項

お客様が本ソフトウェアを使用し、または運用した結果、直接または間接的に生じる損害に対して、 当社は一切責任を負いません。

# もくじ

| データを登録する前に     | 2  |
|----------------|----|
| 入力ソフトのインストール   | 2  |
| 日付・時刻の確認       | 4  |
| 入力ソフトを起動/終了する  | 6  |
| 起動のしかた         | 6  |
| 終了のしかた         | 6  |
| データを作成する       | 7  |
| 新規にデータを作成する    | 7  |
| SD カードから読み込む   | 7  |
| ファイルから読み込む     | 8  |
| 装置から読み込む       | 9  |
| メッセージを編集する     | 10 |
| 音声画面の表示        | 10 |
| 音声合成によるメッセージ変換 | 12 |
| 外部音源からの音声録音    |    |
| 音声ファイルの取込      |    |
| スケジュールを編集する    |    |
| 日課パターンを作成する    | 23 |
| 年間スケジュールを作成する  |    |
| 機能設定を登録する      |    |
| 設定画面の表示        |    |
| ファイル管理         |    |
| SD 書込          |    |
| 装置書込           |    |
| 印刷             |    |
| ファイル保存         | 41 |
| 運用管理           |    |
| 集計             |    |
| 本体操作           |    |
| ログビューア         |    |

| 50 |
|----|
| 50 |
| 51 |
| 54 |
| 54 |
| 54 |
| 56 |
|    |

# データを登録する前に

音声合成などによるメッセージデータの作成や日課パターンを使用したスケジュールデータの作成、本体装置の 機能設定は、お手持ちのパソコンにインストールした「AT-4000N データ入力ソフト」(以下、本書では「本ソフト」 または「入力ソフト」と記述します)で行います。お手持ちのパソコンの動作環境や、メッセージデータやスケ ジュール作成の流れを理解した上でデータ作成を行ってください。

# 入力ソフトのインストール

# ■ パソコンの推奨仕様

お手持ちのパソコンが次の仕様に合っているかお確かめください。動作環境が違うと、正常にデータ作成ができ ない場合があります。

| OS            | (Microsoft)                                    |
|---------------|------------------------------------------------|
| ※日本語版対応       | Windows 11 Home/Pro/Enterprise                 |
| (注1)          | Windows 10 Home/Pro/Enterprise                 |
| CPU           | OS が推奨する環境以上                                   |
| メモリ           | 2GB 以上                                         |
| ハードディスク       | 1.3GB 以上の空き容量 (注2)                             |
| ドライブ          | DVD-ROM ドライブ(インストール時に必要)                       |
| ディスプレイ        | 解像度 1024 × 768 ドット以上、画面の色 High Color(16bit) 以上 |
| 入力デバイス        | キーボードおよびマウス、またはこれらと互換の入力デバイス                   |
| USB ポート(注 3 ) | SD カード(添付品)が読み書きできる市販の SD カードリーダー等が接続できること(注4) |
| サウンド          | Wave ファイル(PCM)が再生できること                         |
|               | 通信プロトコル :TCP/IP                                |
| ネットワーク        | インターフェース:10BASE-T、100BASE-TX                   |
|               | 帯域 :1Mbps 以上                                   |

● 商品名は各社の商標または登録商標です。

(注1) Windows 11/10 の S モードおよび ARM 版 Windows 11/10 は対象外となります。

- (注2)パソコン環境によっては、「Microsoft.NET Framework」のインストールに必要な HDD 容量が増える場合があります。
- (注3)入力ソフトで作成したデータは、SDカード経由で本体装置に読み込みます。本装置に添付されている SDカードではない 市販の SDカードを使用する場合は、本体編の取扱説明書「はじめに SDカードについて」を参照してください。
- (注4) SD カードに暗号化して書き込み等をするセキュリティ機能を保有しているパソコンの場合、SD カードに書き込みする際は セキュリティ機能を解除してください。

# ■ インストールのしかた

お手持ちのパソコンへ、添付の DVD から本ソフトをインストールします。ご使用になるパソコンが、Windows Update により最新の状態であることを確認した後で、他のソフトをすべて終了してからインストールしてください。 また、インストールする際は、必ず管理者権限のある(Administrators グループに所属している)ユーザーが行って ください。

(Windows 10 の操作例)

① ほかのソフトをすべて終了します。

- ② インストール用 DVD をパソコンの DVD ドライブに
  - セットします。

・操作確認画面が表示されます。

③操作確認画面をクリックします。

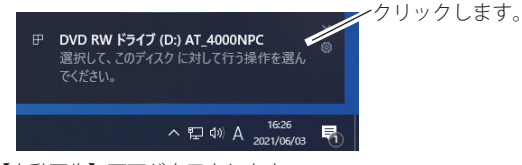

・【自動再生】画面が表示されます。

④ [setup.exe の実行] をクリックします。

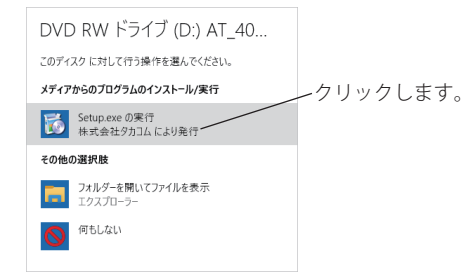

・【ユーザーアカウント制御】画面が表示されます。

⑤ [はい] ボタンをクリックします。 ⑨タスクの選択をして「次へ」ボタンをクリックします。 副 AT-4000N データス カソフト ヤットアップ 追加タスクの選択 事行する追加タスクを選択してください。 このアプリがデバイスに変更を加えることを許可します AT-HODON データ入力ソフトインストール時に実行する追加タスクを選択して、「次へ」を分 ☆ AT-4000N データ入力ソフトインストールファイル アイコンを適加する: 「アスクトップ上にアイコンを作成する(D) - クリックします。 確認済みの発行元:株式会社タカコム ファイルの入手先: CD/DVDドライブ 詳細を表示 ,クリックします。 1311 < 戻る(8) 次へ(6) > キャンセル ※ Microsoft .NET Framework 4.8 がインストールされていない 環境の場合、Microsoft .NET Framework のインストールが ・【インストール準備完了】画面が表示されます。 はじまります。画面に従ってインストールしてください。 (1) 「インストール」ボタンをクリックします。 Microsoft .NET Framework4.8 以上がインストールされている AT-4000N データスカソフト セットアップ 場合は、インストールされません。 インストール準備完了 ご使用のコンピュータへ AT-HODON データ入力ソフトをインストールする準備ができま TAKAGO ・【セットアップウィザードの開始】画面が表示されます。 インストールを続けずるには「インストール」を、設定の確認や変更を行うには「戻る」をグリッ ハーズグロン ⑥ [次へ] ボタンをクリックします。 インストール先: C:WProgram Files (xがい)がTax 追加タスクー覧: アイコンを追加する: デスクトップ上にアイコンを作成する(0) 🐻 AT-4000N データ入力ソフト セットアップ AT-4000N データ入力ソフト セットアップウィ サードの開始 ノクリックします。 AKAOM このプログラムはご使用のコンピュータへ AT-4000N データ入力ソフ トをインストールします。 持行する前に伸のアクリケーションをすべて終了してくだちい 続行するには「次へ」、セットアップを終了するには「キャンセル」をク りったしてきたい。 < 戻る(8) インストール(3) キャンセル ・インストールが開始されます。 AT-4000N クリックします。 タ入力ン ・インストールが終了すると、【セットアップウィザードの完 了] 画面が表示されます。 次へ図> キャンセル ① 「完了】 ボタンをクリックします。 ・【使用許諾契約書の同意】画面が表示されます。 📸 AT-4000N データ入力ソフト セットアップ AT-4000N データ入力ソフト セットアップウィ ザードの完了 ⑦「使用許諾契約書」をお読みいただき、ご同意いただ ける場合は「同意する」を選択して「次へ」ボタン такаЮм ご使用のコンピュータに AT-4000N データ入力ソフト がセットアップ されました。アプリケーションを実行するにはインストールされたアイ マンを資用してくだれ、、 ットアップを終了するには「完了」をクリックしてください。 をクリックします。 ☑ AT-4000N データ入力ソフトを実行する 副 AT-4000N データ入力ソフト セットアップ クリックします。 AT-4000N 使用許諾契約書の同意 統行する前に以下の重要な情報をお読みください。 以下の使用許諾契約書をお読みください。インストールを続行するにはこの契約書に同意 する必要が扱うます。 フトウェア使用許諾契約書 完了(E) 本規具評議部合書(以下「本部内書」といいます)は、下記の状況会社グカコ ム(以下「通知」といいます)のクフトウェア(以下「セッフトウェア)とい います)に現化で起席(個人、決入を知らません)と当社との別に通信され る当的な契約合です。 ホンテトウェアをインストールまたは提用することにより、お客様は本契約合 のの違い思想し、提供評解明的代記したわから見なします。 ワンポイント ・クリックします。 同意する(A)
 ○同意した(VD) < 戻る(8) 次へ(M) > キャンセル ● 操作確認画面が消えてしまったときなどで、【自 チェックを付けます。 動再生】画面が表示されない場合は、次のように ・【インストール先の指定】画面が表示されます。 します。 ⑧ [次へ] ボタンをクリックします。 ① デスクトップ画面において、スタートボタンを右 ※ インストールするフォルダを変更する場合は、必ずフルコ クリックして表示されるメニュー画面から、「ファ ントロール(読み書き、削除等)ができるフォルダにして イル名を指定して実行」をクリックします。 ください。 🐻 AT-4000N データ入力ソフト セットアップ ②「名前」欄に、キーボードから「D:¥Setup.exe」 インストール先の指定 at-enoon データ入力ソフトのインストール先を指定してください。 と入力して「OK] ボタンをクリックします。 AT-40000 データ入力ソフトをインストールするフォルダを指定して、「次へ」をクリックして(ださい。 ・「D:」はDVDのドライブ名です。お使いになっているパ 続けるには「「大へ」をクリックしてください。別のフォルダを選択するには「参照」をクリックしてく ソコンによって異なります。 参照(8) ファイル名を指定して実行 クリックします。 実行するプログラム名、または聞くフォルダーやドキュメント名、インター ネットリソース名を入力してください。 このプログラムは最低 815.5 MB のディスク空を領域を必要とします。 名前(Q): D:¥Setup.exe < 戻る(8) 次へ(8) > キャンセル OK キャンセル 参照(<u>B</u>)... ・【追加タスクの選択】画面が表示されます。

## ■ アンインストール

本ソフトをアンインストール(削除)するときは、次 の手順で行います。

- ① 本ソフトを終了します。
- デスクトップ画面におけるタスクバーから、[con] と入力して検索される「コントロールパネル」を クリックします。
- ③【表示方法:カテゴリの場合】
   「プログラムのアンインストール」を開きます。
   【表示方法:大きいアイコンの場合】
   【表示方法:小さいアイコンの場合】
   「プログラムと機能」を開きます。
- ④「AT-4000N データ入力ソフト」を選んでアンインス トールします。

# 日付・時刻の確認

ご使用のパソコンの年月日・時刻の形式で、カレンダーの種類が「西暦」であることを確認してください。 (Windows 10 の画面例)

タスクバーに表示される年月日・時刻を確認します。

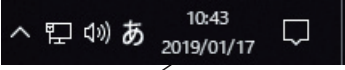

年月日が「西暦」で表示されていることを確認してください。

- STOP お願い -

● カレンダーの種類を「和暦」にしないでください。 スケジュールに従ったメッセージの応答機能が正常に動作しません。

## ■ 年月日が「和暦」で表示されている場合

カレンダーの種類が「和暦」で表示されている場合は、 以下の手順で「西暦」に変更してください。 (Windows 10 の操作例)

デスクトップ画面の「スタートボタン」を右クリックして表示される一覧から、[検索]をクリックします。

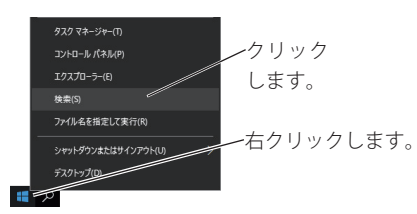

② キーワード入力欄に「コントロールパネル」を入力 して検索された「コントロールパネル」をクリック します。

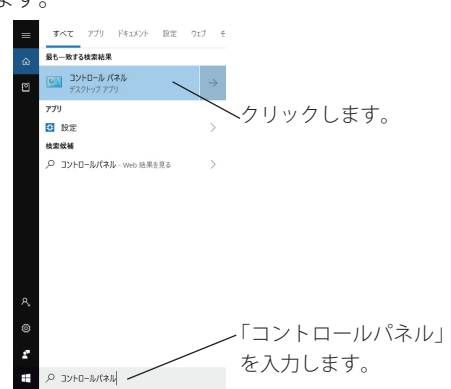

③「時計と地域」をクリックします。

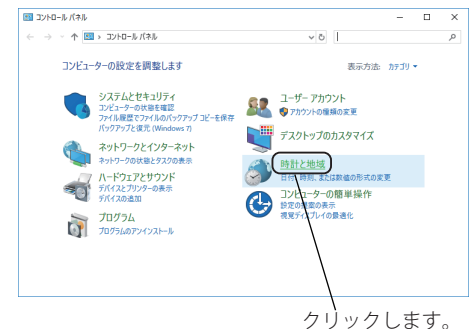

- ・【時計と地域】画面が表示されます。
- ④「日付と時刻の設定」をクリックします。

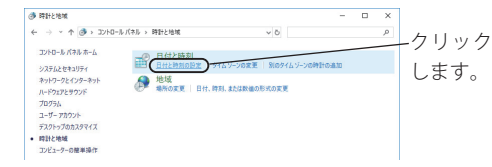

- ・【日付と時刻】画面が表示されます。
- ⑤[日付と時刻の変更]ボタンをクリックします。

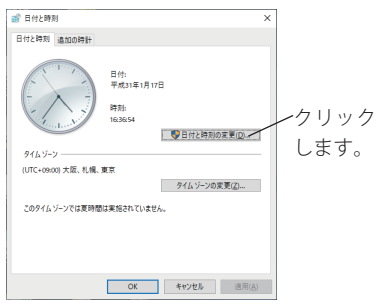

- ・【日付と時刻の設定】画面が表示されます。
- ⑥ [カレンダーの設定の変更] をクリックします。

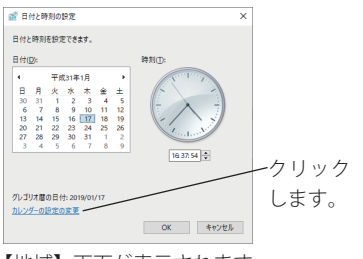

・【地域】画面が表示されます。

⑦ [追加の設定] ボタンをクリックします。

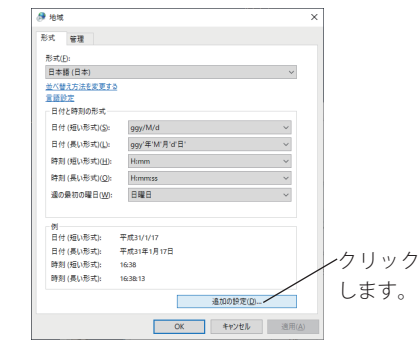

- ・【形式のカスタマイズ】画面が表示されます。
- ⑧[日付]タブをクリックして、「カレンダーの種類」 で"西暦(日本語)"を選択して、[OK]ボタンをクリッ クします。

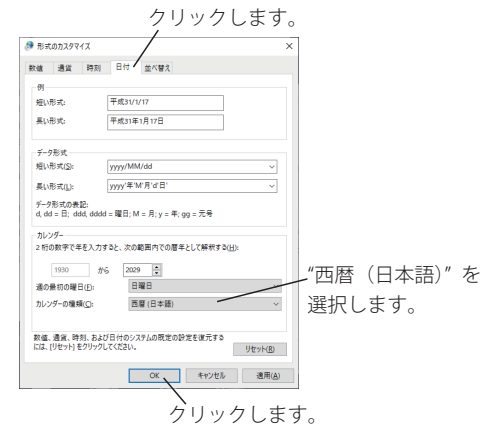

⑨各種の画面で[OK] ボタンをクリックします。

# 入力ソフトを起動/終了する

クリックします。

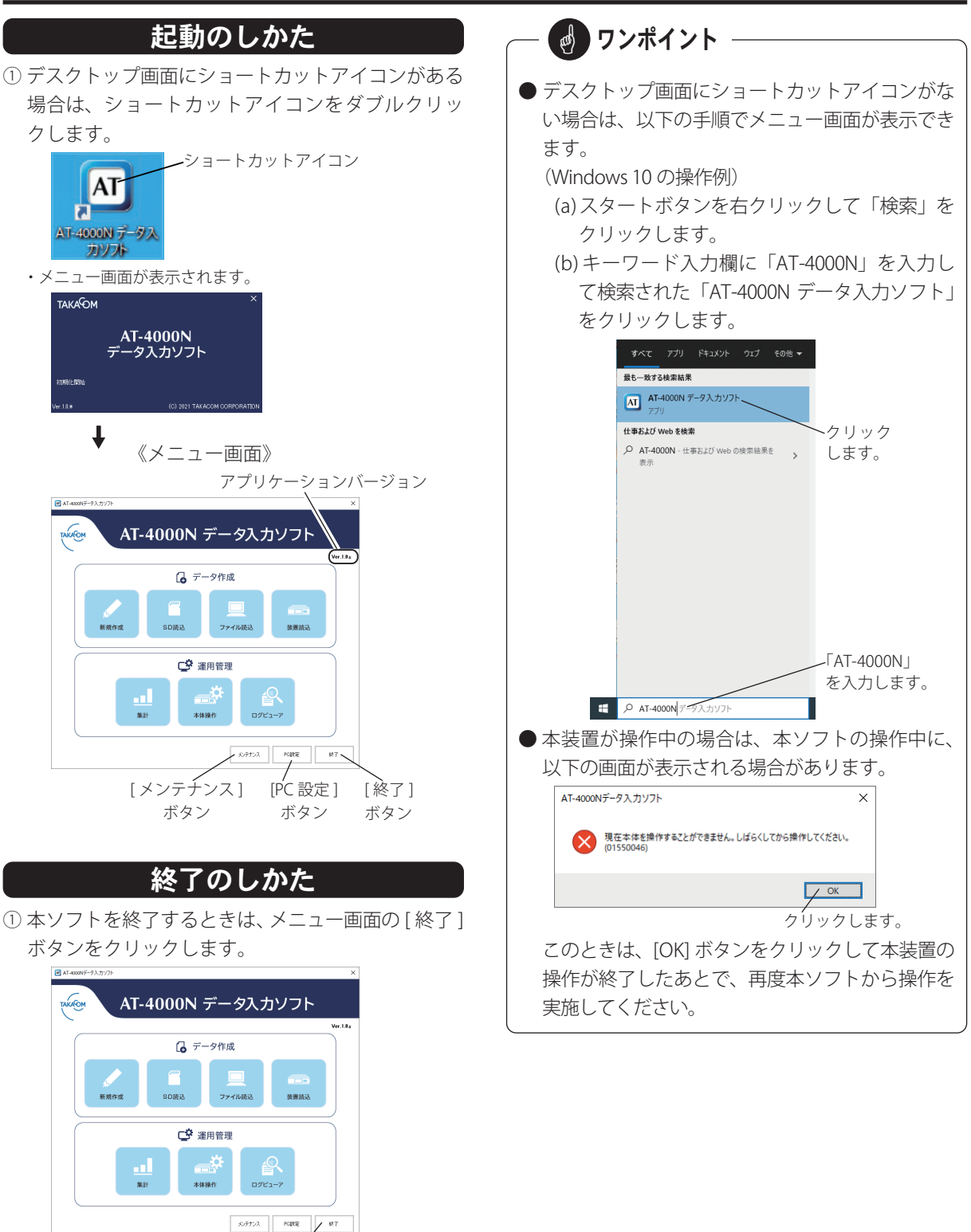

6

# データを作成する

メッセージやスケジュールなどの各種データを新規に作成したり、SDカードに保存された各種データや制御用パソコンのハードディスクなどに保存された各種データを読み込んで編集できます。

# 新規にデータを作成する

メッセージやスケジュールなどの各種データを作成し ます。

①メニュー画面の[新規作成]ボタンをクリックします。

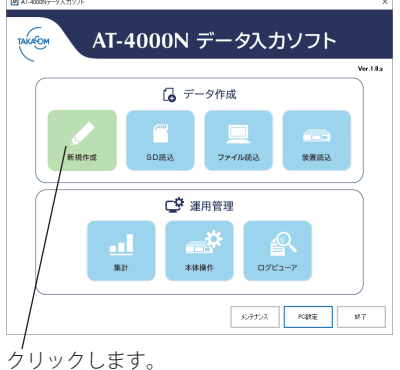

- ・確認画面が表示されます。
- ②前回のデータで編集画面を表示する場合は、[はい] ボタン、新規データで編集画面を表示する場合は、[いいえ]ボタンをクリックします。

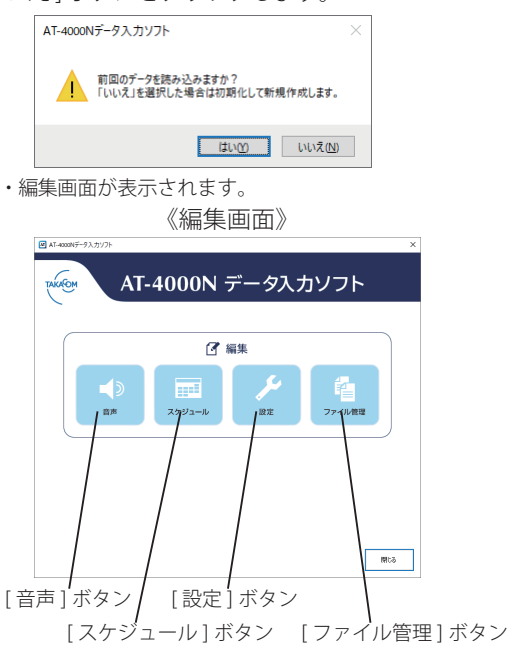

※編集画面の操作方法は以下を参照してください。

- ●[音声]ボタン :10ページ
- ●[スケジュール]ボタン:22ページ
- [設定]ボタン : 34ページ
- ●[ファイル管理]ボタン:36ページ

# SD カードから読み込む

SD カードに保存されている各種データを、市販の SD カードリーダーを使用して制御用パソコンに読み込ん で編集します。

- 制御用パソコンに接続された SD カードリーダーに SD カードを差し込みます。
- ② メニュー画面の [SD 読込] ボタンをクリックします。

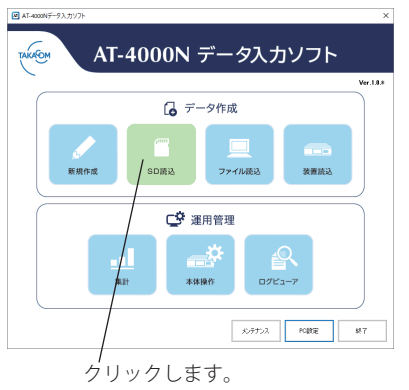

- ・ドライブ選択画面が表示されます。
- ③[▼]をクリックして SD カードが挿入されたドライ ブを選択した後で、[OK] ボタンをクリックします。

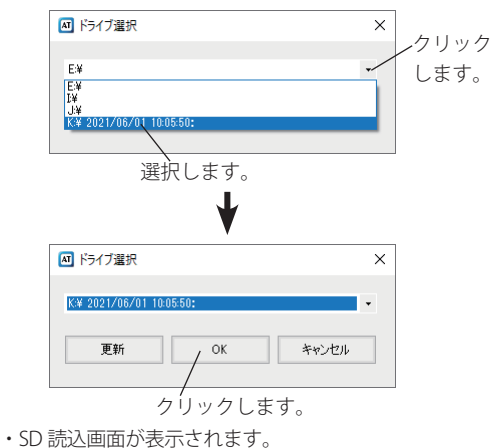

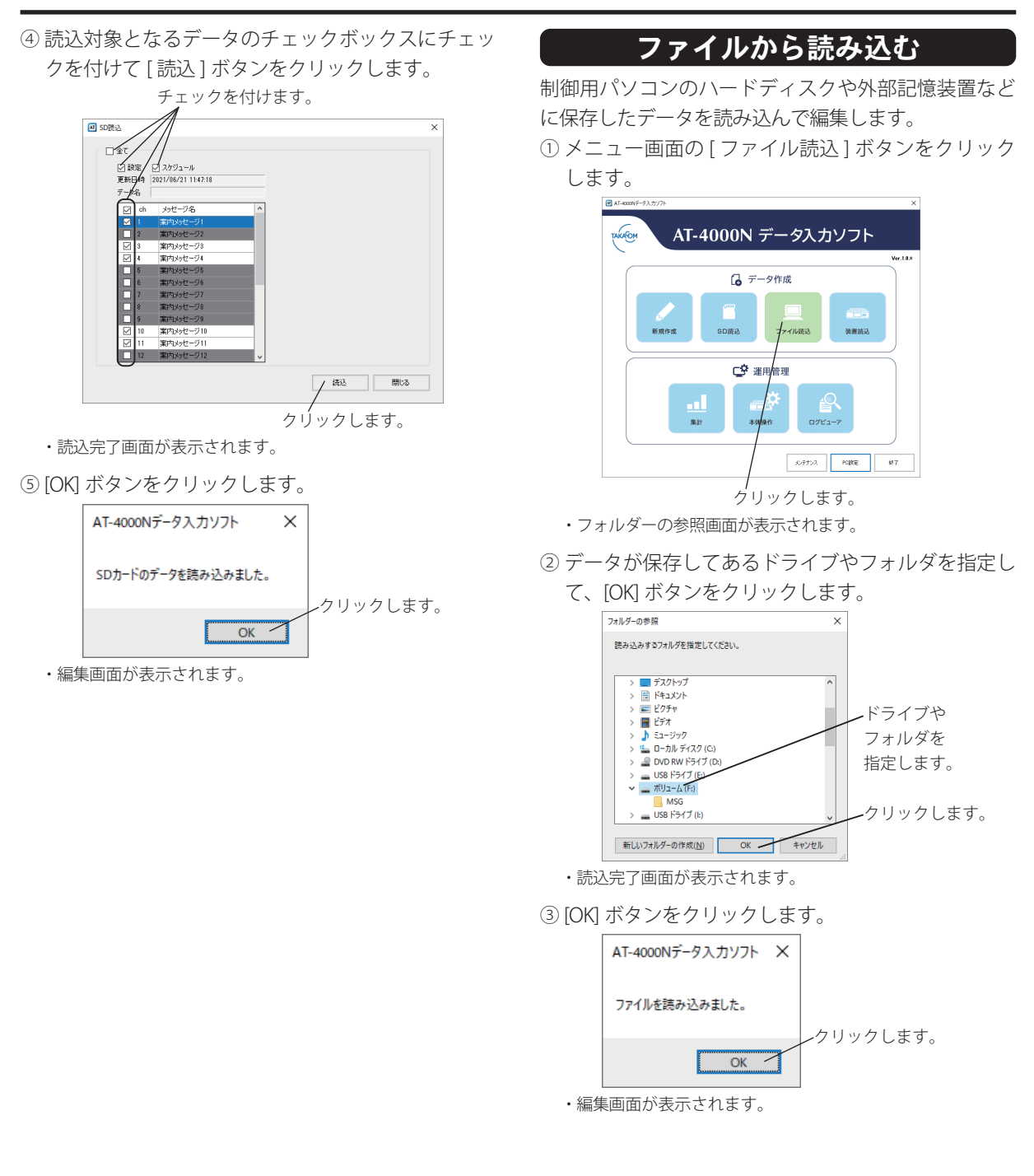

# 装置から読み込む

制御用パソコンとネットワーク接続された本装置から データを読み込んで編集します。あらかじめ本装置の IP アドレスなどを登録してください。詳細については、 「PC 設定」(54 ページ)を参照してください。 ①メニュー画面の[装置読込]ボタンをクリックします。

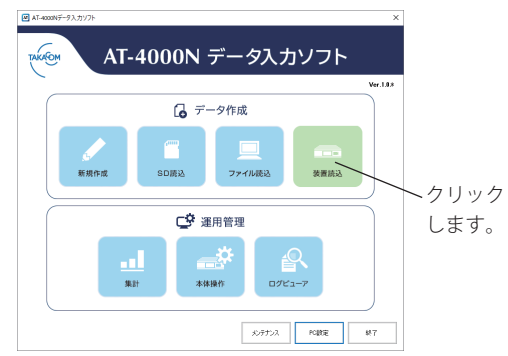

- ・接続装置選択画面が表示されます。
- ② データを読み込む装置を選択して、[OK] ボタンをク リックします。

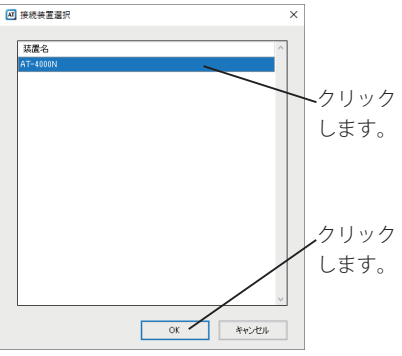

・装置読込画面が表示されます。

③ 読込対象となるデータのチェックボックスにチェッ クを付けて[読込]ボタンをクリックします。

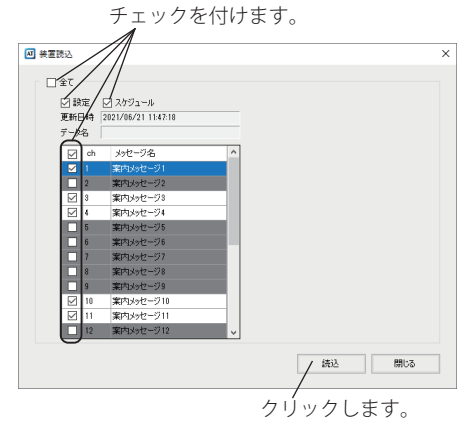

・読込完了画面が表示されます。

④ [OK] ボタンをクリックします。

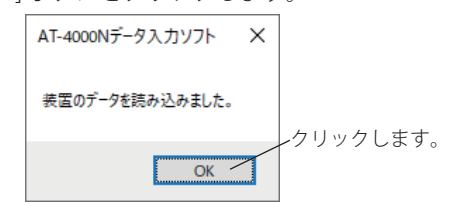

・編集画面が表示されます。

# メッセージを編集する

電話をかけてきた相手に送出するメッセージが編集できます。メッセージは、案内メッセージとして 20ch、挨拶メッ セージ、終了メッセージ、保留音としてそれぞれ 1ch が登録できます。またメッセージは 23ch 合計で最大 100 分 まで録音できます。

メッセージの作成方法は、テキストファイルからメッセージに変換する「音声合成」、録音デバイスからの再生音を 録音する「音声録音」、パソコンや USB メモリから wave ファイルを読み込む「音声取込」があります。

# 音声画面の表示

① 編集画面の [音声] ボタンをクリックします。

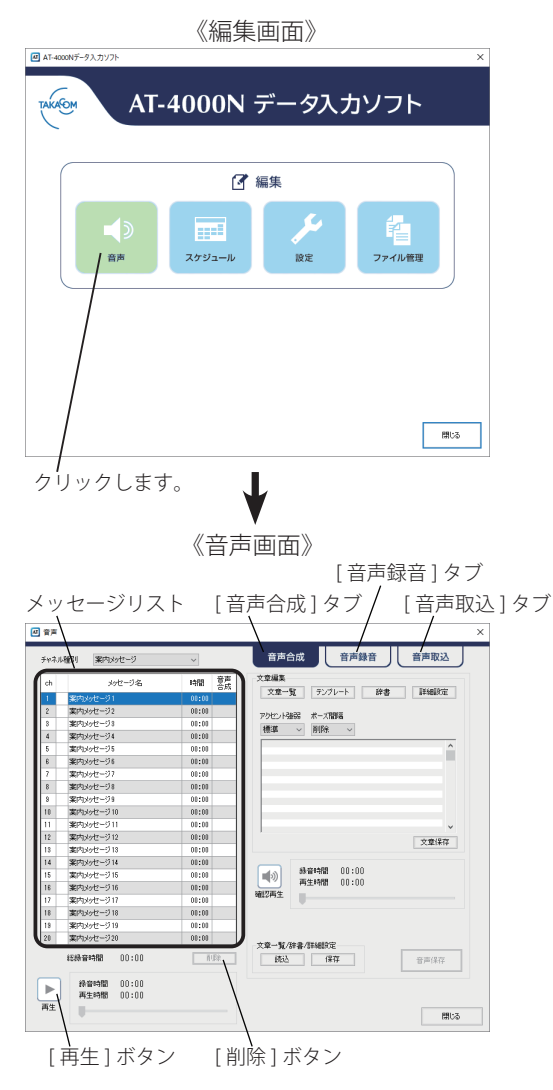

# ■ メッセージの再生

メッセージリストに保存されているメッセージを再生 して、メッセージの内容が確認できます。

①[ v ]をクリックしてチャネル種別を選択します。

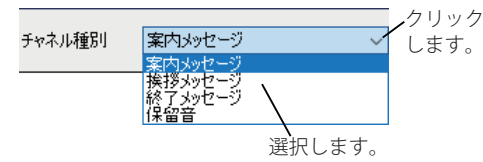

② 再生するメッセージを選択します。

| ch | メッセージ名   | 時間    | 音声<br>合成 |       |
|----|----------|-------|----------|-------|
| 1  | 案内メッセージ1 | 00:00 |          | ークリック |
|    | 案内メッセージ2 | 00:22 | 0        | します。  |
| 3  | 案内メッセージ3 | 00:00 |          | 23.70 |

・対象のメッセージ行が反転されます。

③[再生]ボタンをクリックします。

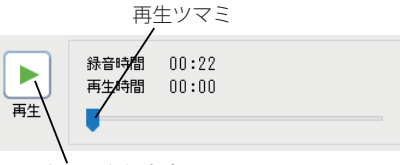

クリックします。

※ 再生ツマミをドラッグして再生位置が変更できます。
・メッセージが再生されます。

|    | 錄音時間<br>再生時間 | 00:22<br>00:05 |
|----|--------------|----------------|
| 停止 | _            |                |

[停止]ボタン

※再生中は[再生]ボタンが[停止]ボタンに変更されます。

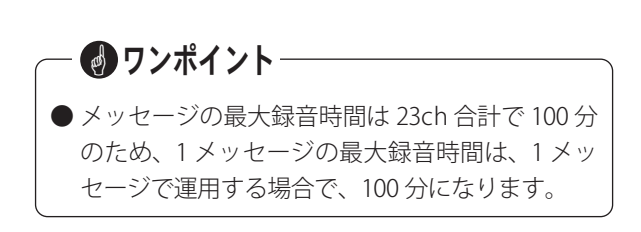

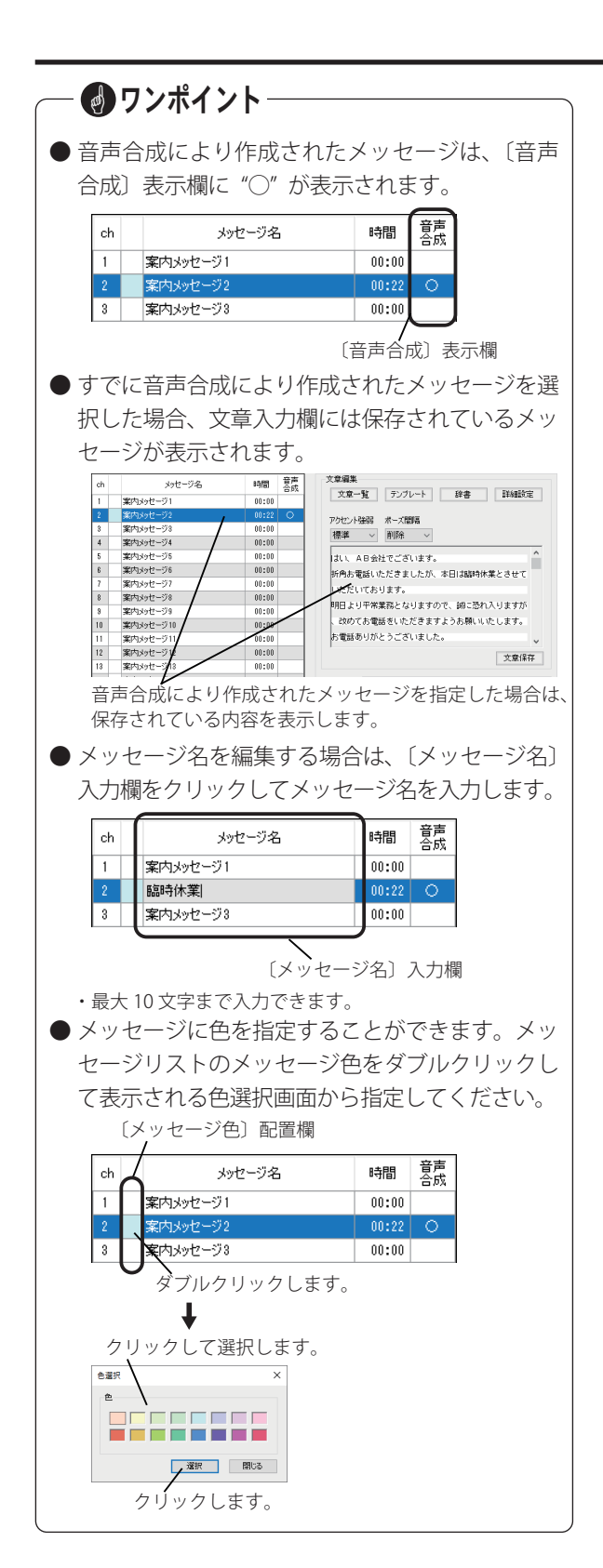

# 音声合成によるメッセージ変換

テキストファイルなどから読み込んだ文章や、キーボードから入力した文章を音声メッセージに変換します。

```
《音声画面 (音声合成)》
```

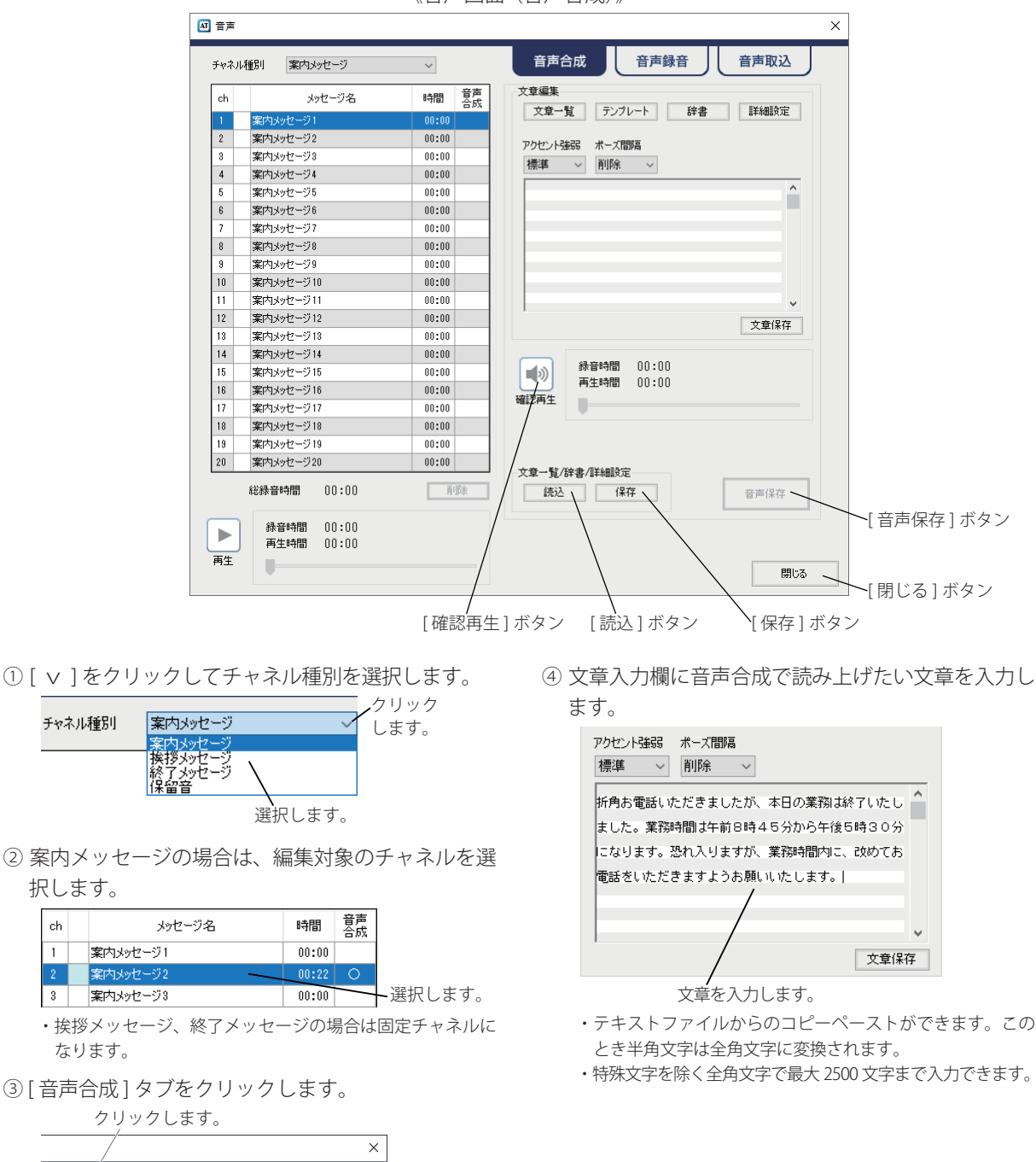

音声取込

音声録音

音声合成

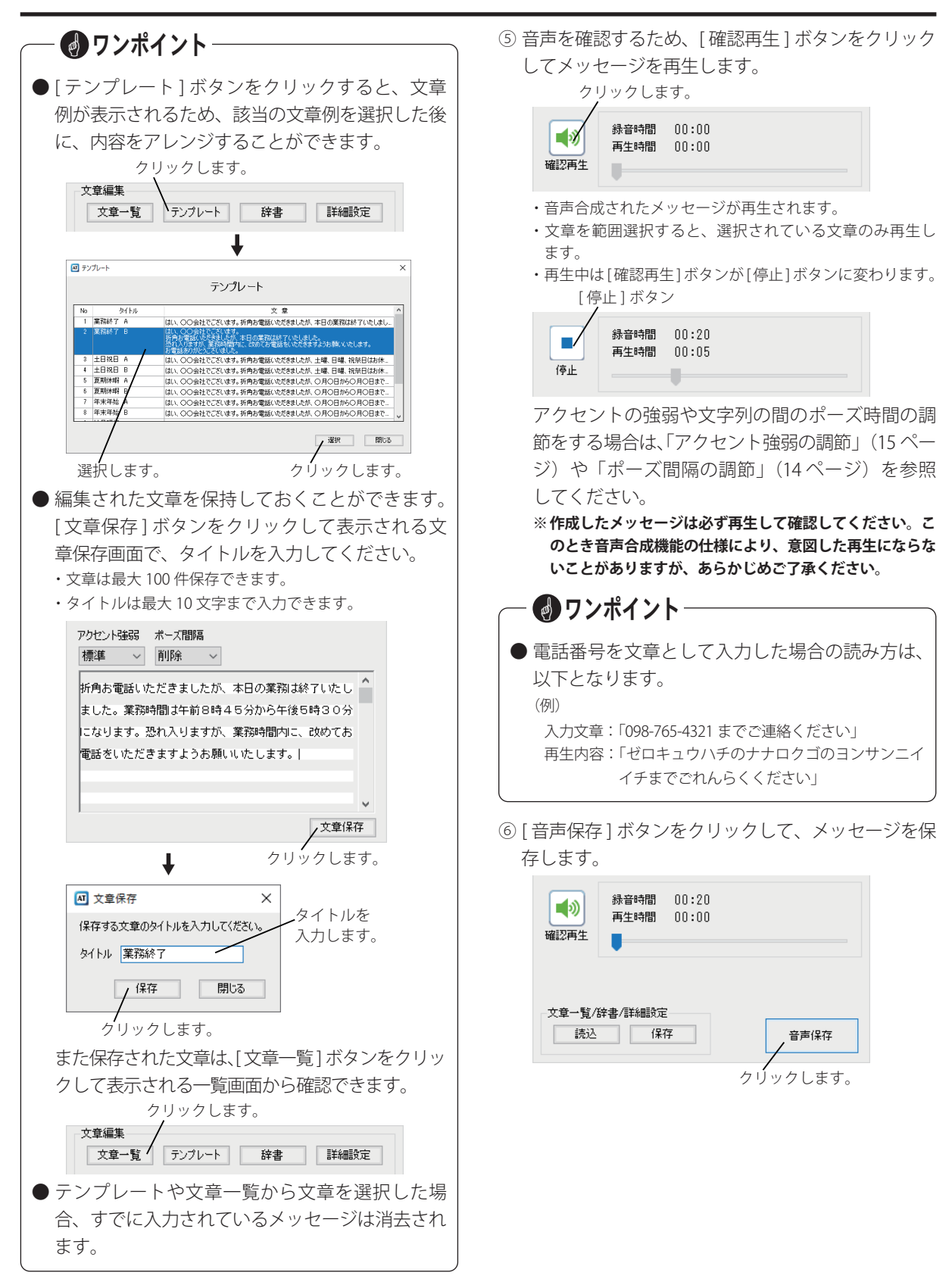

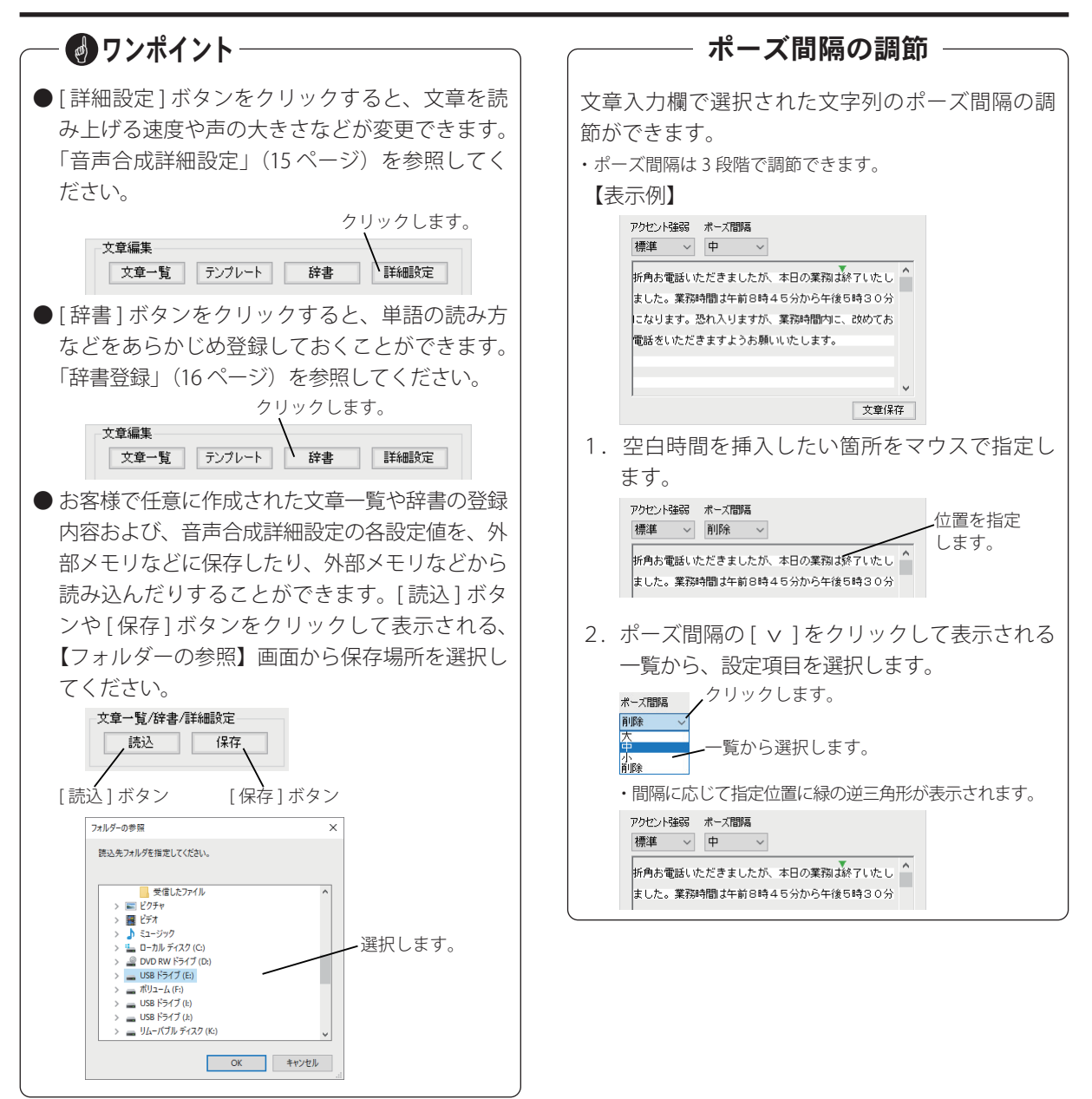

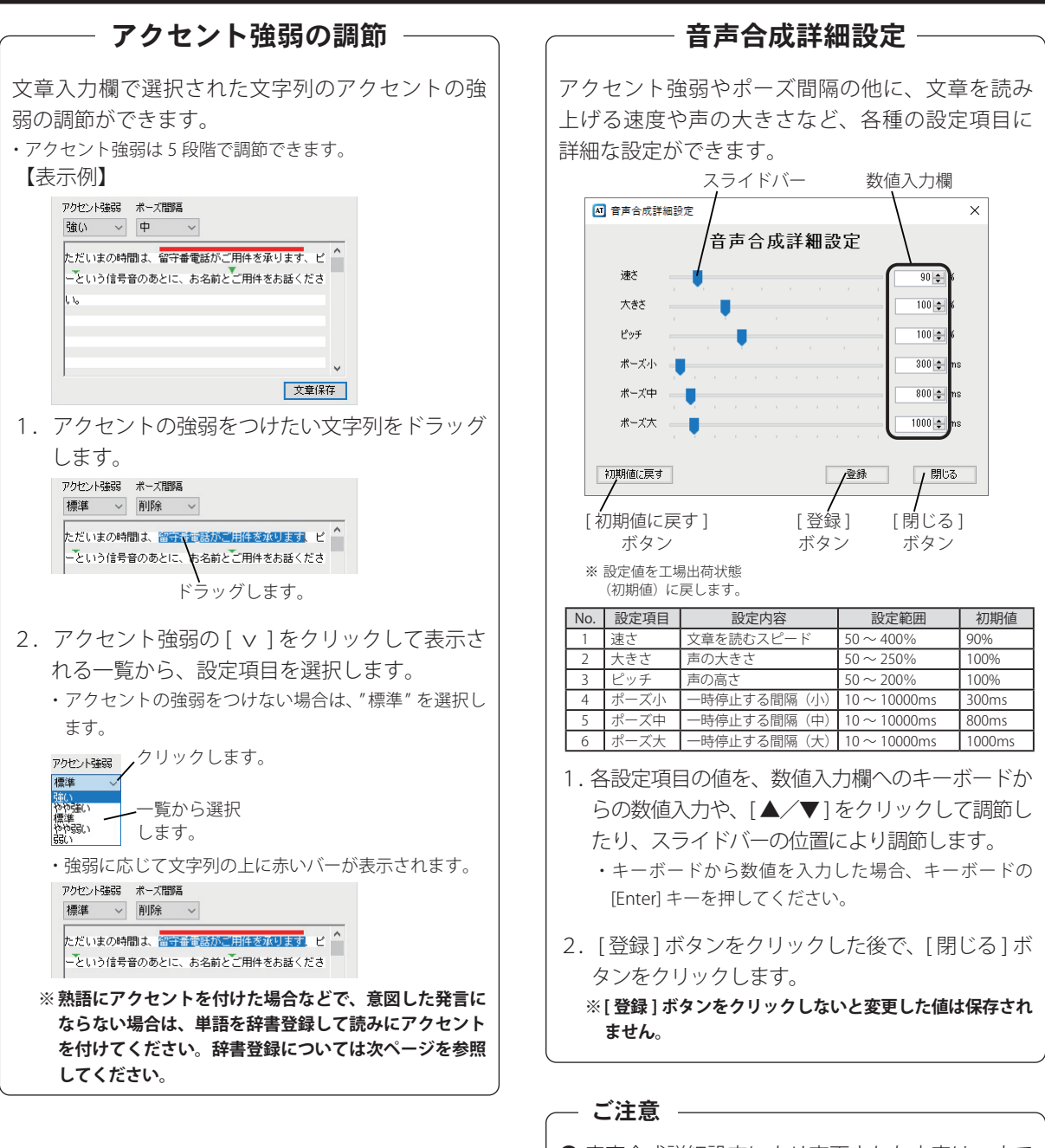

● 音声合成詳細設定により変更された内容は、すで に登録されている音声合成メッセージには反映 されません。登録後に音声合成により作成された メッセージに反映されるため、ご注意ください。

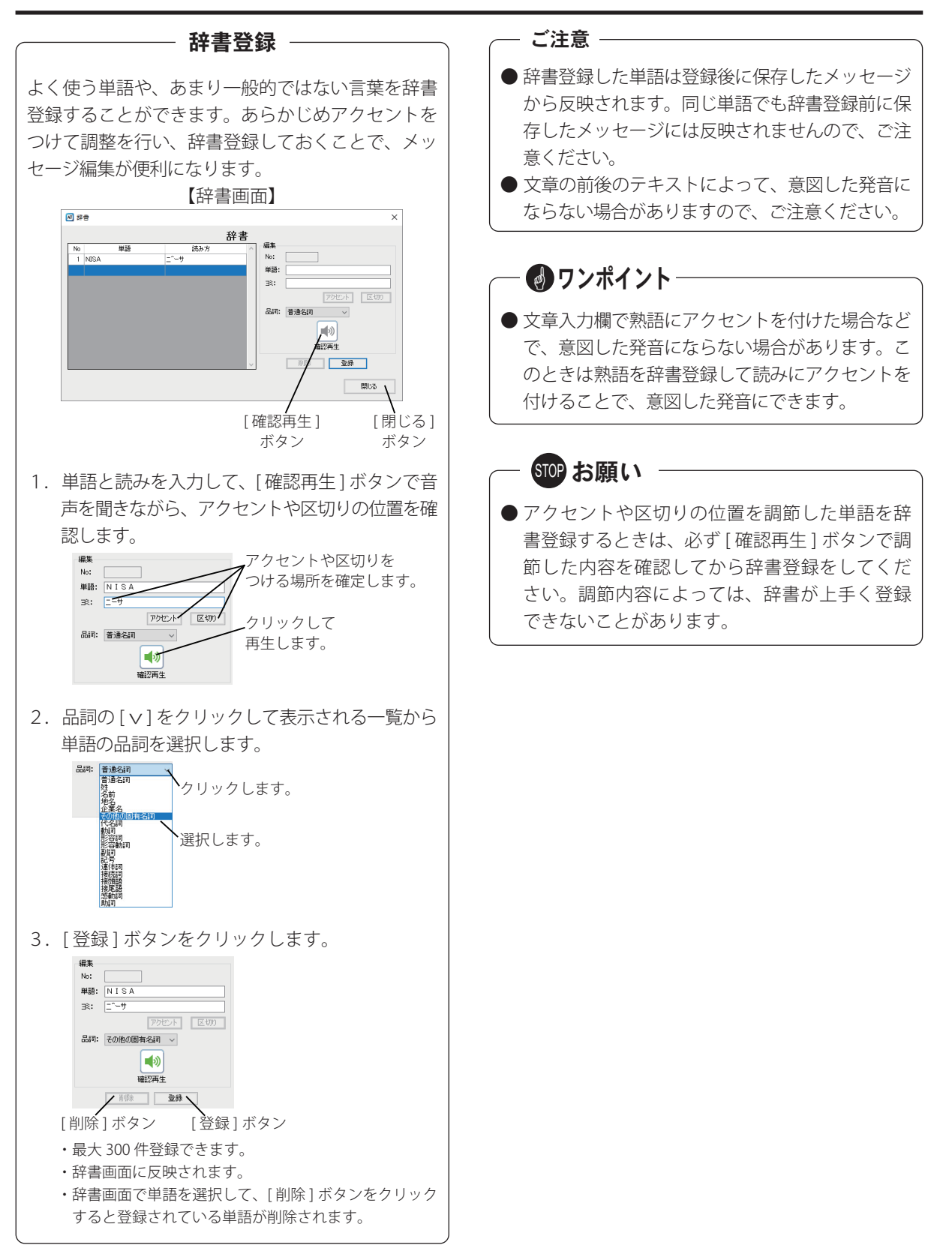

# メモ

# 外部音源からの音声録音

### 録音デバイスからの再生音を録音してメッセージとして保存します。

《音声画面(音声録音)》

| ch | メッセージ名      | 時間登声  |           |                                       |       |          |              |
|----|-------------|-------|-----------|---------------------------------------|-------|----------|--------------|
| 1  | 案内メッセージ1    | 00:00 | · · · · · | LAUL                                  |       |          |              |
| 2  | 臨時休業        | 00:22 | モニター      |                                       |       |          |              |
| 3  | 業務終了        | 00:20 |           |                                       |       |          |              |
| 4  | 案内メッヤージ4    | 00:00 |           |                                       |       |          |              |
| 5  | 案内メッセージ5    | 00:00 | 録音        | 錄音時間                                  | 00:00 |          |              |
| 6  | 案内メッセージ6    | 00:00 |           | 再生時間                                  | 00:00 |          |              |
| 7  | 案内メッセージ7    | 00:00 | <b>N</b>  |                                       |       |          | ✓ 録音デバイス1ボタン |
| 8  | 案内メッセージ8    | 00:00 | 確認再生      | · · · · · · · · · · · · · · · · · · · |       |          |              |
| 9  | 案内メッセージ9    | 00:00 |           |                                       |       | 録音デバイス設定 |              |
| 10 | 案内メッセージ10   | 00:00 |           |                                       |       |          |              |
| 11 | 案内メッセージ11   | 00:00 |           |                                       |       |          |              |
| 12 | 案内メッセージ12   | 00:00 |           |                                       |       |          |              |
| 13 | 案内メッセージ13   | 00:00 |           |                                       |       |          |              |
| 14 | 案内メッセージ14   | 00:00 |           |                                       |       |          |              |
| 15 | 案内メッセージ15   | 00:00 |           |                                       |       |          |              |
| 16 | 案内メッセージ16   | 00:00 |           |                                       |       |          |              |
| 17 | 案内メッセージ17   | 00:00 |           |                                       |       |          |              |
| 18 | 案内メッセージ18   | 00:00 |           |                                       |       |          |              |
| 19 | 案内メッセージ19   | 00:00 |           |                                       |       |          |              |
| 20 | 案内メッセージ20   | 00:00 |           |                                       |       |          |              |
|    | 総錄音時間 04:51 | 育『影余  |           |                                       |       | 音声保存     | ▶[音声保存]ボタン   |

① [ v ]をクリックしてチャネル種別を選択します。

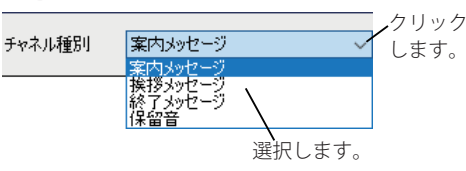

② 案内メッセージの場合は、編集対象のチャネルを選 択します。

| ch | メッセージ名   | 時間    | 音声<br>合成 |
|----|----------|-------|----------|
| 1  | 案内メッセージ1 | 00:00 |          |
| 2  | 臨時休業     | 00:22 | 0        |
| 3  | 業務終了     | 00:20 | 0        |
|    | 案内メッセージ4 | 00:00 |          |
| 5  | 案内メッセージ5 | 00:00 | /        |

・挨拶メッセージ、終了メッセージ、保留音の場合は固定チャ ネルになります。

③[音声録音]タブをクリックします。

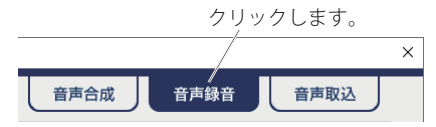

- ④ [録音デバイス設定]ボタンをクリックして、音源を 入力するデバイスが選択されていることを確認しま す。
  - ※録音デバイスを変更する場合は、[録音デバイス設定]ボタン をクリックして、デバイスが選択できます。また音源の音量 も変更できます。詳細は「ワンポイント」(次ページ)を参照 してください。

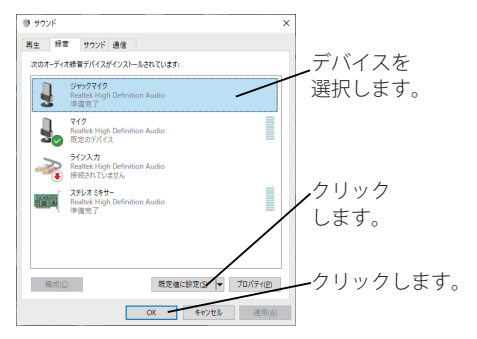

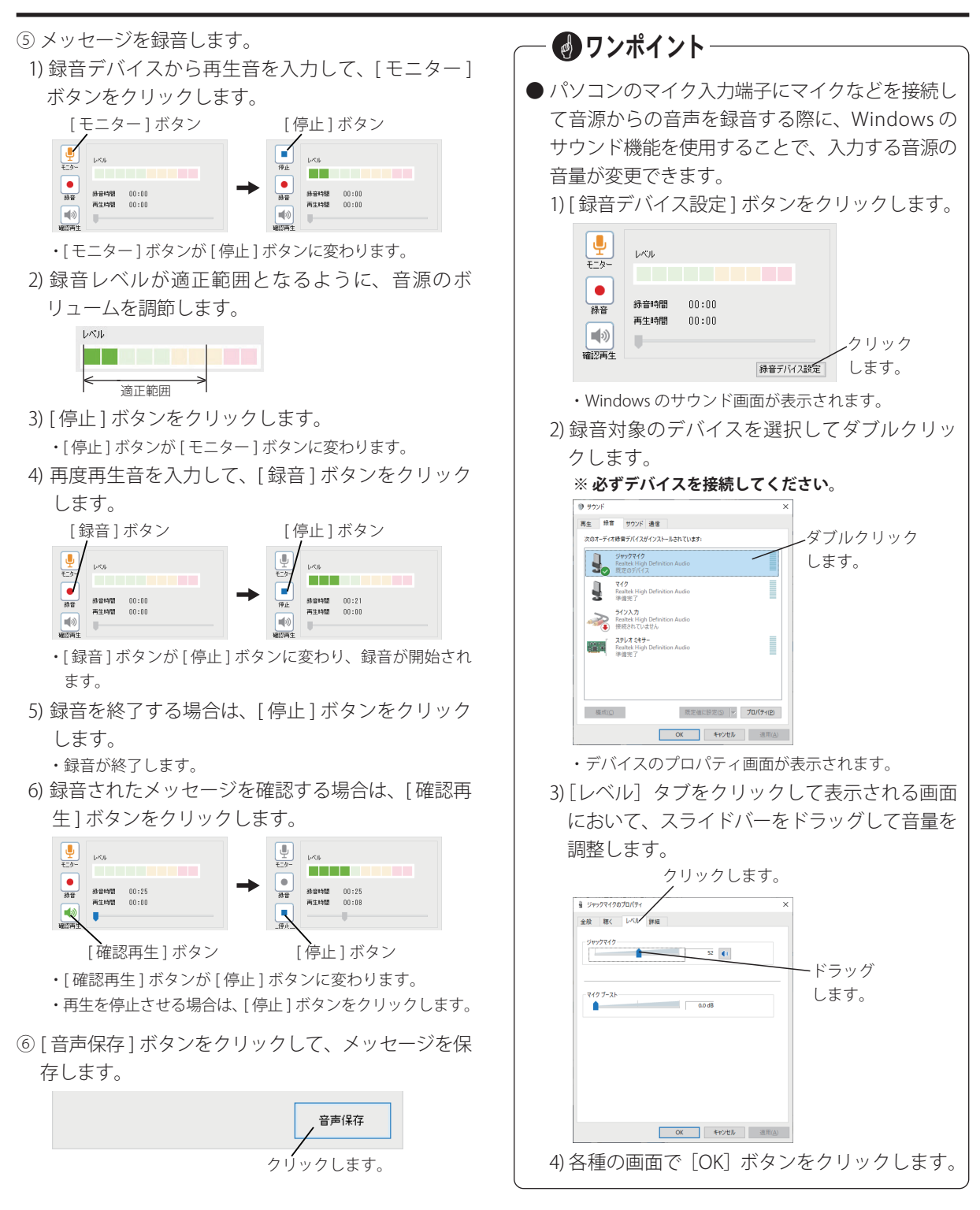

# 音声ファイルの取込

パソコンや USB メモリなどから wave ファイルを読み込んでメッセージとして保存します。

ク

0

《音声画面(音声取込)》

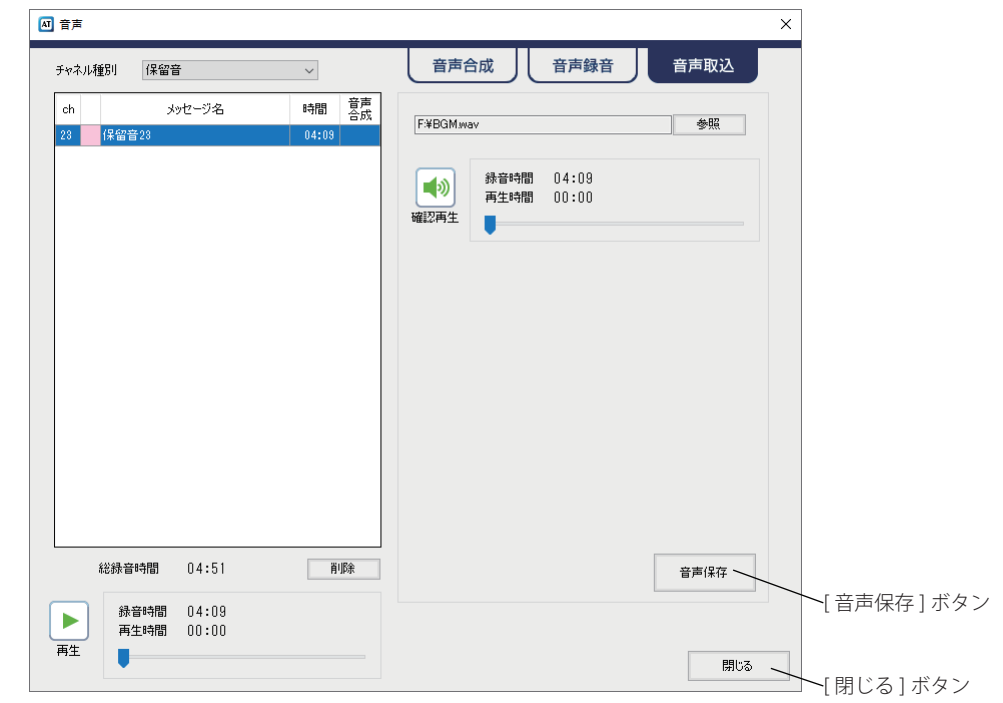

①[ v ]をクリックしてチャネル種別を選択します。

|        |                           |              | <b>ノ</b> クリッ |
|--------|---------------------------|--------------|--------------|
| チャネル種別 | 案内メッセージ                   | ~            | 「」すす         |
|        | 案内メッセージ                   |              | 069          |
|        | 挨拶メッセージ<br>終了メッセージ<br>保留音 | $\backslash$ |              |
|        |                           | 選択します。       | -            |

② 案内メッセージの場合は、編集対象のチャネルを選 択します。

| ch | メッセージ名   | 時間    | 音声<br>合成 |
|----|----------|-------|----------|
| 1  | 案内メッセージ1 | 00:00 |          |
| 2  | 臨時休業     | 00:22 | 0        |
| 3  | 業務終了     | 00:20 | 0        |
|    | 案内メッセージ4 | 00:00 |          |
| 5  | 案内メッセージ5 | 00:00 | /        |

・挨拶メッセージ、終了メッセージ、保留音の場合は固定チャ ネルになります。

③[音声取込]タブをクリックします。

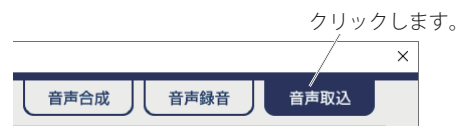

- ④ 取り込むファイルを選択します。
  - 1) [参照] ボタンをクリックします。

| ファイルを運                                | ましてください。     |                | 参照 | クリック |
|---------------------------------------|--------------|----------------|----|------|
| ■●●●●●●●●●●●●●●●●●●●●●●●●●●●●●●●●●●●● | 錄音時間<br>再生時間 | 00:00<br>00:00 |    | します。 |

- ・音声ファイル選択画面が表示されます。
- 2) ファイルの場所とファイルを選択して、[開く]ボ タンをクリックします。

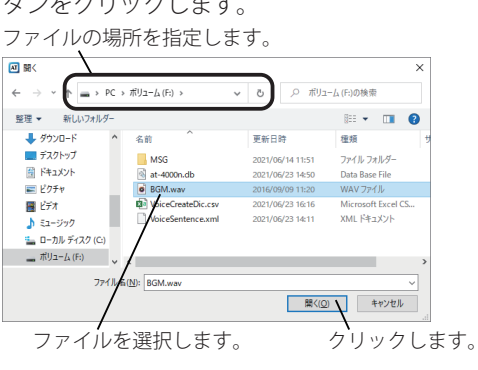

3) [確認再生] ボタンをクリックして音声を確認します。

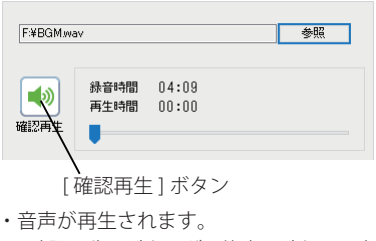

・[確認再生]ボタンが[停止]ボタンに変わります。

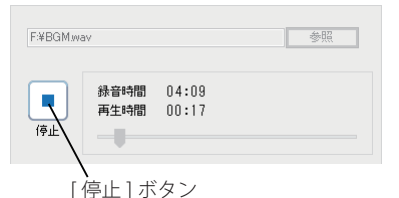

⑤[音声保存]ボタンをクリックして、メッセージを保存します。

| 立志伊方     |
|----------|
|          |
|          |
| クリックします。 |
|          |

- ファイル形式の変換後に変換終了メッセージが表示されます。
- ⑥ [OK] ボタンをクリックします。

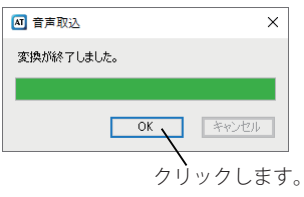

🚽 ワンポイント 🕒 ● 本ソフトで取込可能な音声ファイルのファイル 形式は以下になります。 No. 規格名 什様 8kHz/16bit モノラル 22.05kHz/16bit ステレオ、モノラル リニア PCM 1 44.1kHz/16bit ステレオ、モノラル 2 µ-law 8kHz/8bit モノラル ●1秒未満の音声については、最後に無音を挿入し て1秒単位のメッセージが作成されます。 (例) 40 秒 121 ミリ秒の音声の場合は、879 ミリ秒 無音を追加して 41 秒になります。

# スケジュールを編集する

タイマー運用時に応答する日課パターンと、その日課パターンを日付などを指定して自動的に切り替えて運用する ための年間スケジュールを作成します。日課パターンは最大 20 パターン作成できます。

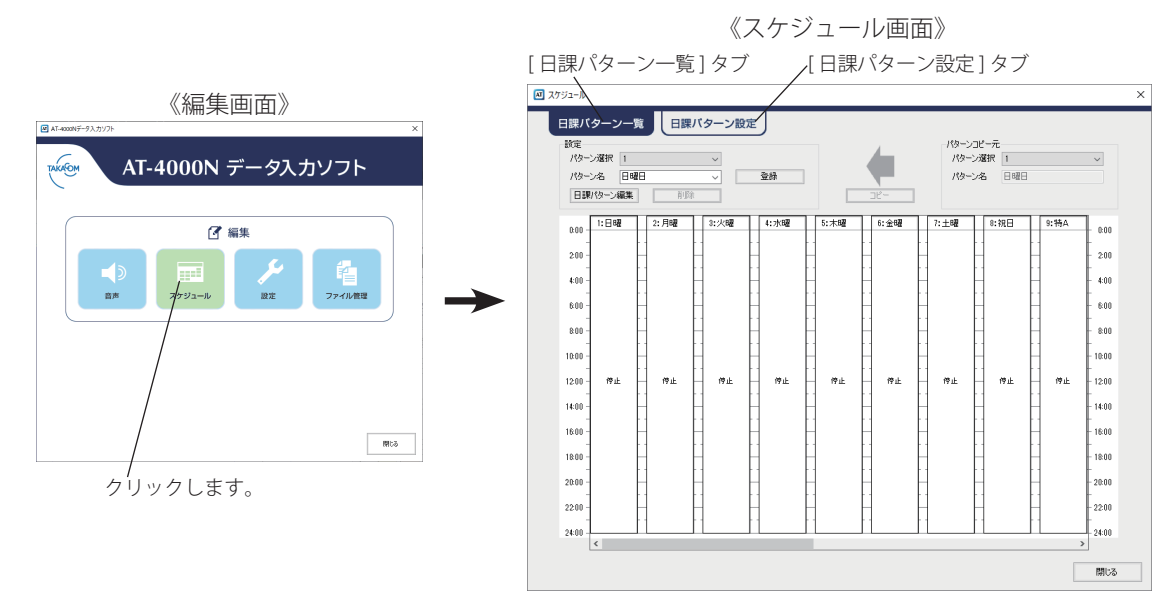

# ワンポイント

● 本ソフトにはあらかじめ、日課パターンが1(日曜)から8(祝日)まで登録されています。また、この日課パターンは曜日スケジュールと祝日スケジュールに登録されています。

これにより、日課パターンを編集するだけで年間スケジュールがご活用いただけます。

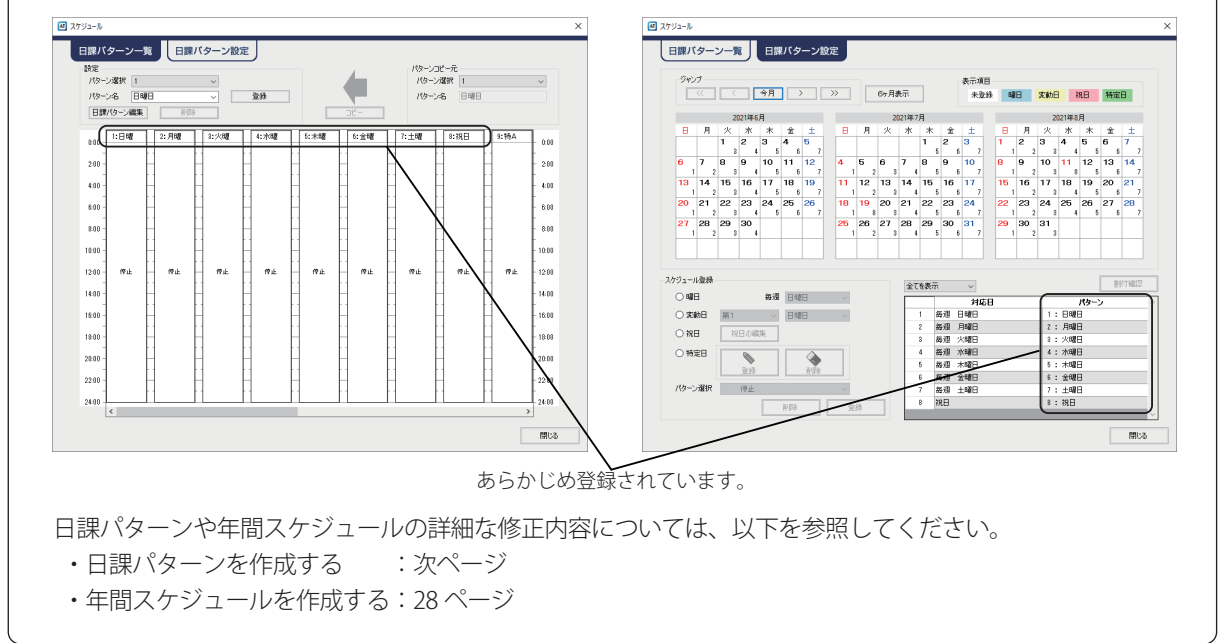

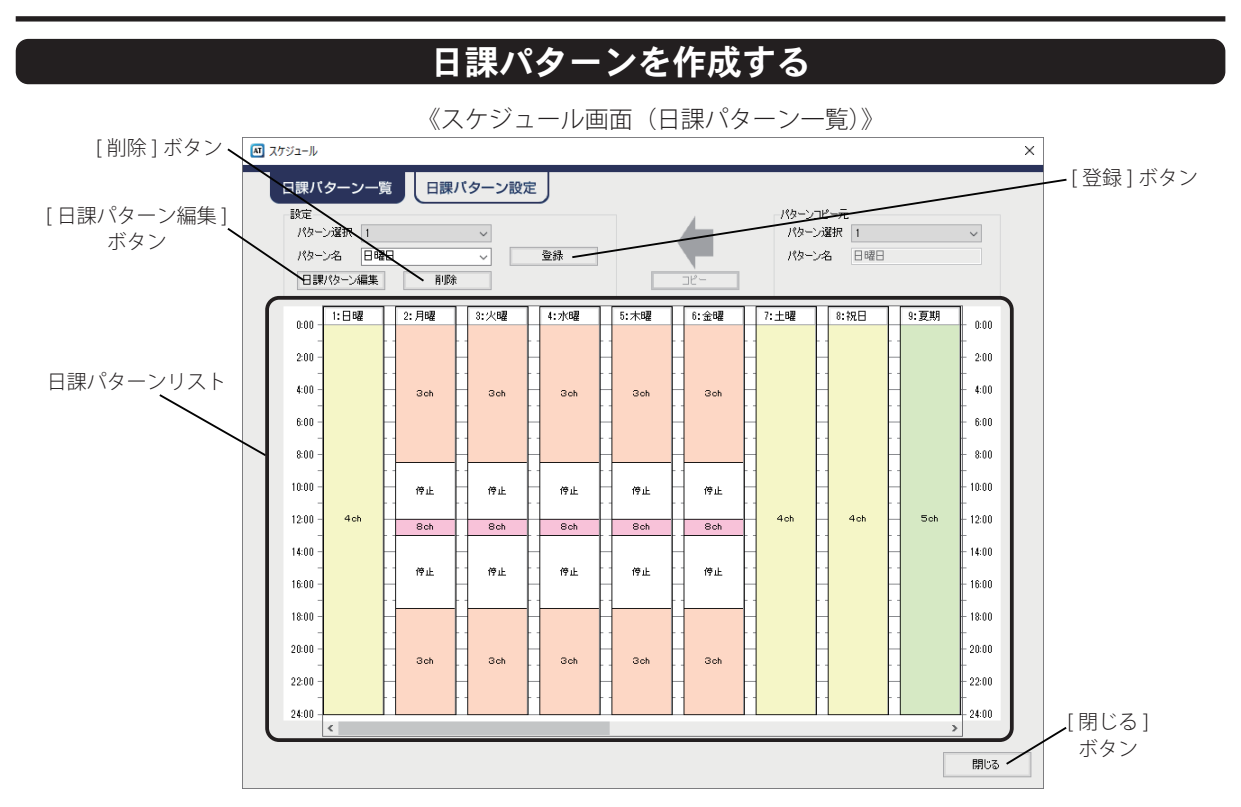

- ① [日課パターン一覧]タブをクリックします。 ※ 編集画面から最初に開いたときはスケジュール画面(日課 パターン一覧)になっています。
- 対象となるパターンをクリックして選択します。

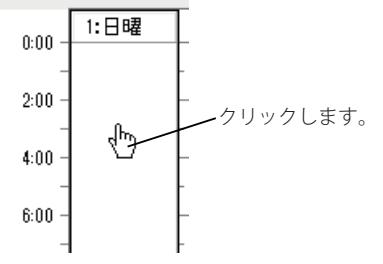

 ・日課パターンリストのスクロールバーをスクロールして、 未表示のパターンが確認できます。

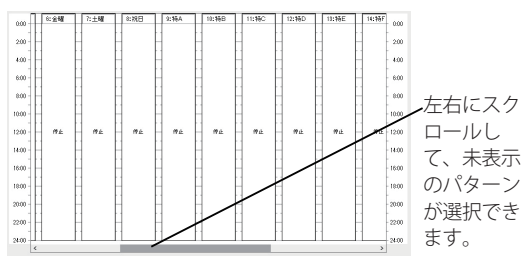

・パターン選択の[v]をクリックして表示されるパターンー 覧からも選択できます。

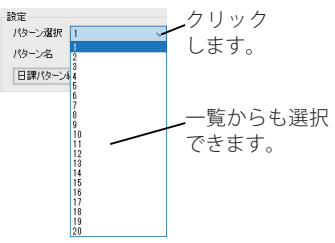

- ③ キーボードからパターン名を入力します。
  - ・最大10文字まで入力できます。
  - ・パターン名の[v]をクリックして表示されるパターン名一覧 からも選択できます。

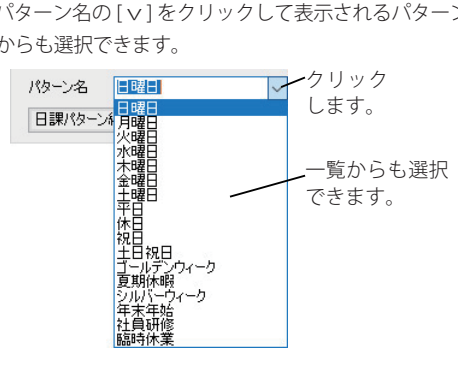

## スケジュールを編集する

- ④ [登録]ボタンをクリックします。
  - ・パターン名が登録されます。
  - ※[登録]ボタンをクリックするまで、編集中の内容は登録され ません。
- ⑤[日課パターン編集]ボタンをクリックして、動作ス テップを作成します。
  - ・日課パターン編集画面が表示されます。 25ページを参照してください。

- ⑥別の日課パターンを設定する場合は、手順②~⑤を 繰り返します。
- ⑦ [閉じる]ボタンをクリックします。
   ・編集画面が表示されます。

作成済みの日課パターンは、手順③で[削除]ボタンを クリックすると削除されます。 ※削除確認画面で[はい]ボタンをクリックします。

日課パターンをコピーする

すでに作成してある日課パターンをコピーして、類似の日課パターンを作成することができます。 (例) パターン2をパターン3にコピーする

### 【方法1】

 パターンコピー元と設定のパターン選択の[v] をクリックして表示される一覧から、コピー元 (パターン2)とコピー先(パターン3)を選択 して、[コピー]ボタンをクリックします。 クリックして選択します。

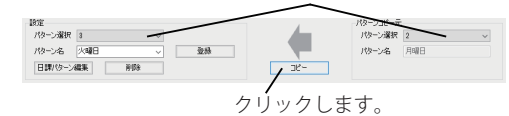

2. 確認画面で[はい]ボタンをクリックします。

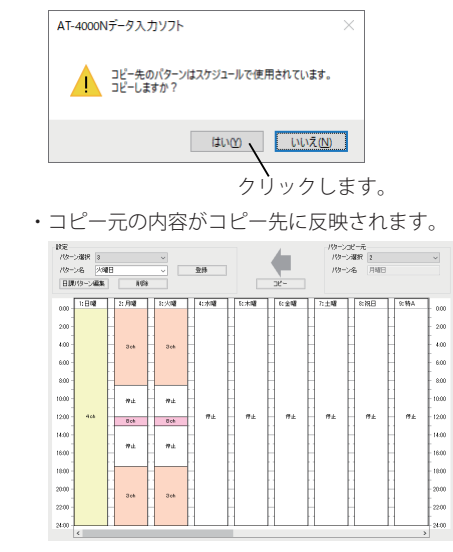

【方法2】

1. コピー元の日課パターンをコピー先の日課パ ターンにドラッグ&ドロップします。

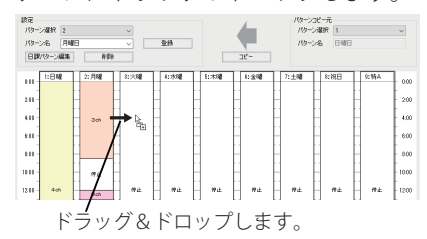

2. 確認画面で[はい]ボタンをクリックします。

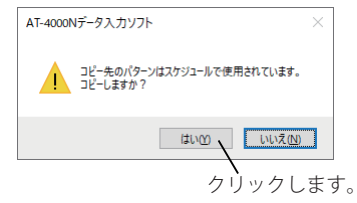

・コピー元の内容がコピー先に反映されます。

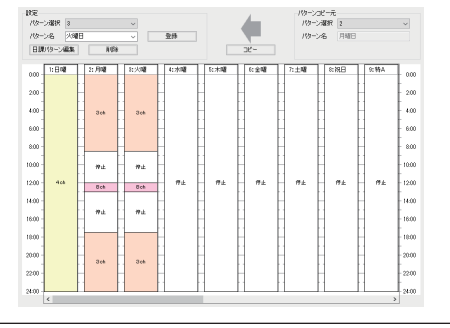

## ■ 動作ステップの作成

日課パターンごとの動作ステップを作成します。0:00から24:00までで最大25ステップの設定ができます。 【スケジュール】画面の[日課パターン編集]ボタンをクリックすると、【日課パターン編集】画面が表示されます。

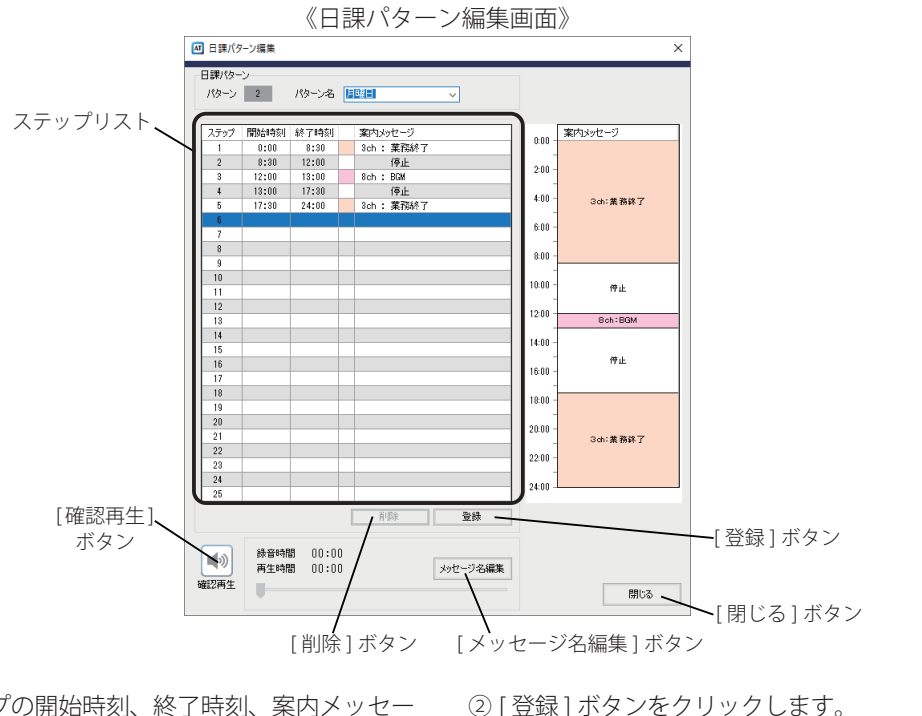

- ① 動作ステップの開始時刻、終了時刻、案内メッセー ジを設定します。
  - 1) 開始時刻、終了時刻をクリックして、キーボード から時刻を設定します。

| ステップ | 開始時刻 | 終了時刻 |   | 案内メッセージ | -////// |
|------|------|------|---|---------|---------|
| 1    | 0:00 | 0830 | - | 停止      | 時刻を入力   |
| 2    |      |      |   |         | ± ±     |
| 3    |      |      |   |         | よ 9 。   |
| 4    |      |      |   |         |         |

- ・時間と分の間のコロン(:)は省略できます。
- 2) 案内メッセージ欄の [▼]をクリックして表示され る一覧から、使用するチャネルを選択します。
  - ※案内メッセージを使用しない場合の動作ステップ(停止 の動作ステップ)は設定不要です。

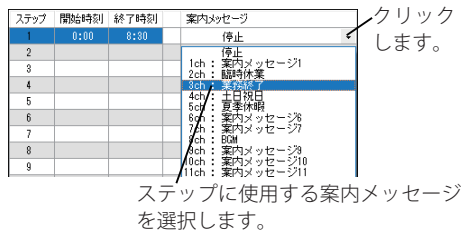

削除 登録 クリックします。 ステップリストに登録されます。

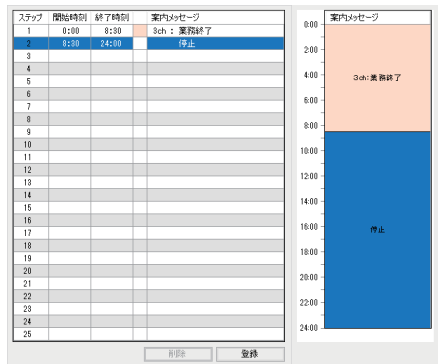

③別のステップを設定する場合は、手順①、②を繰り返 します。

 ④ [閉じる]ボタンをクリックします。 ・スケジュール画面(日課パターン一覧)が表示されます。

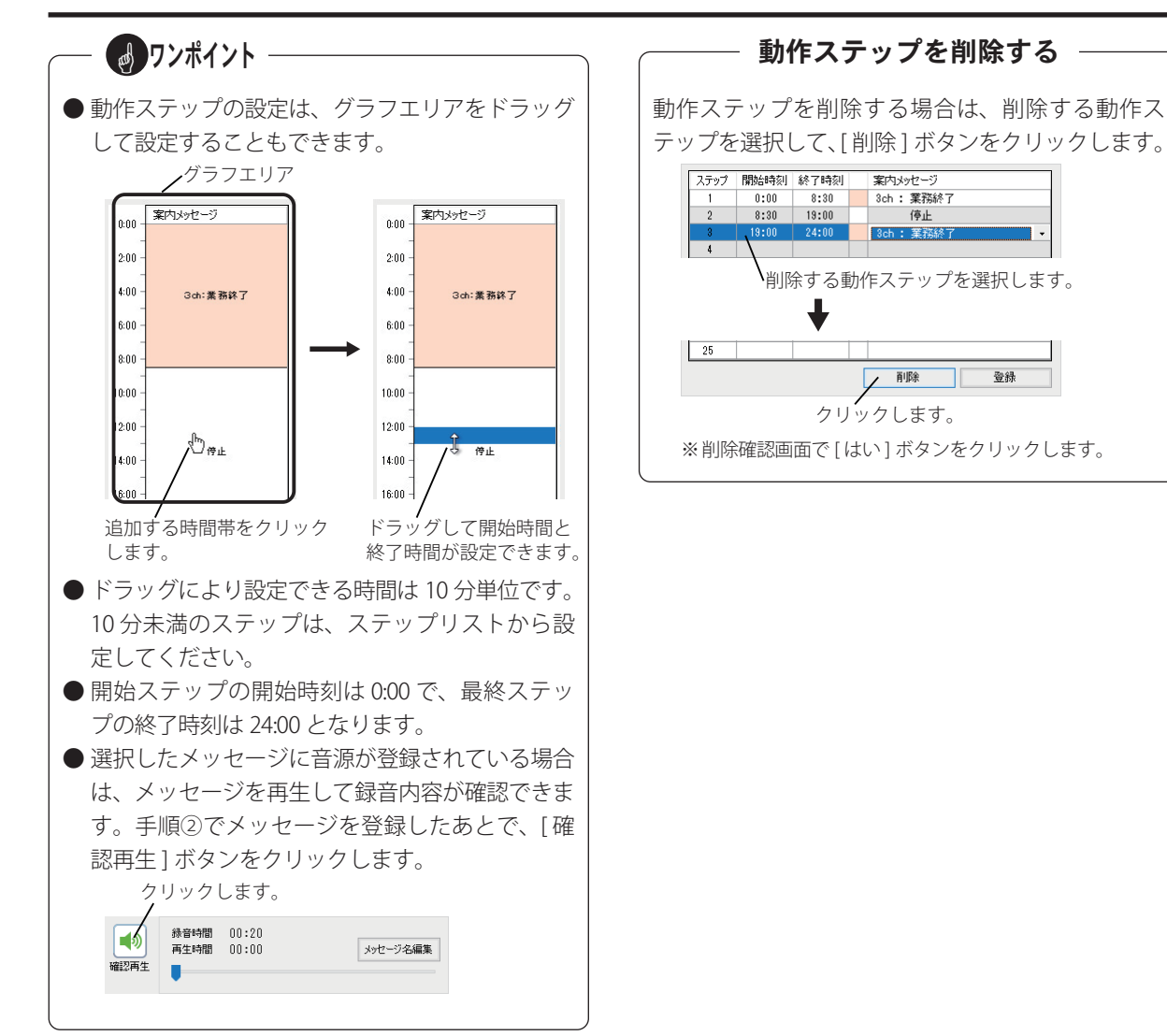

•

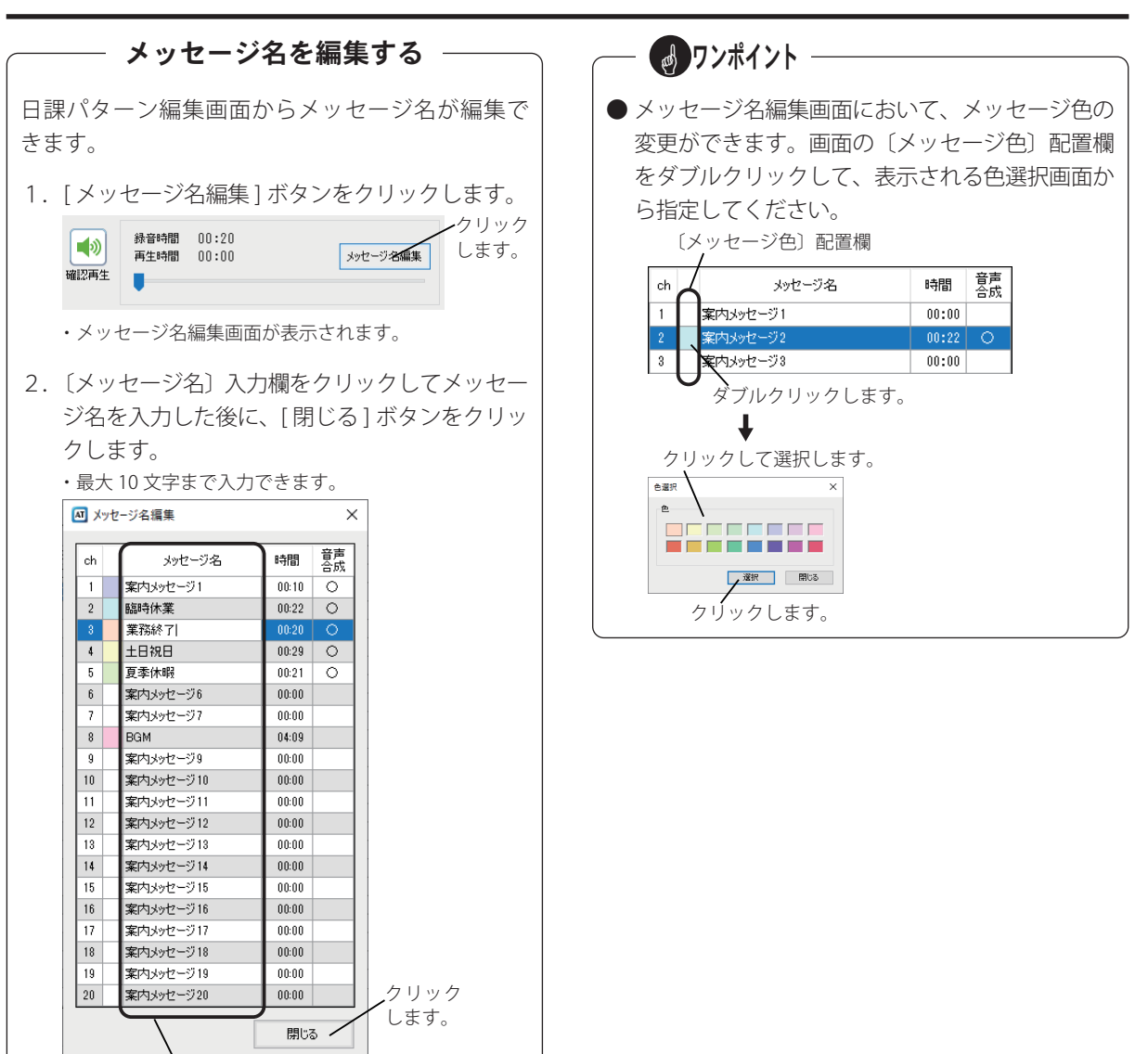

〔メッセージ名〕入力欄

# 年間スケジュールを作成する

タイマー運用において、日付などを指定して自動的に切り替えて運用するための年間スケジュールを作成します。 スケジュールには、「曜日」、「変動日」、「祝日」、「特定日」の4種類があり、各スケジュールが同じ日に重なっ た場合の優先順位は「特定日」、「祝日」、「変動日」、「曜日」の順です。

また、登録した年間タイマーの有効期間は、登録した月から最大 20 年です。

(例1) 2021/6/20 に登録した場合 ⇒ 有効期限: 2041/5/31(有効期間: 19年と346日)

(例2) 2022/1/1 に登録した場合 ⇒ 有効期限: 2041/12/31 (有効期間: 20年)

そのため、有効期間内に本体装置に年間タイマーを再登録してください。

### ■ スケジュールの種類

### ●曜日スケジュール

スケジュールを曜日ごと(日曜日、月曜日、火曜日・・・)に作ります。運用の基本になります。

### ● 変動日スケジュール

毎月、指定週の指定曜日(第何何曜日)に同じスケジュールで運用するときは、変動日スケジュールを作ります。

### ● 祝日スケジュール

祝日に本装置を専用のスケジュールで運用するときは、祝日スケジュールを作ります。 あらかじめ登録されている祝日を削除することで祝日スケジュールで運用しないこともできます。

### ● 特定日スケジュール

事業所独自の休日などがあり、専用のスケジュールを作るときは特定日スケジュールを利用します。 年末年始や夏休みのスケジュールなどを作るときに使用します。

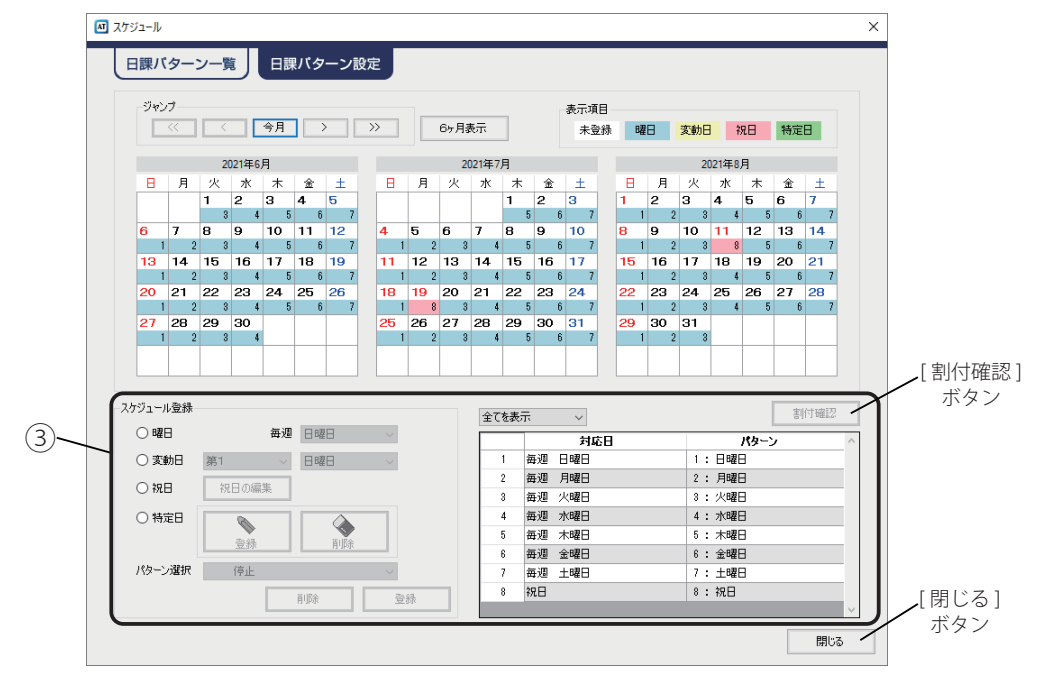

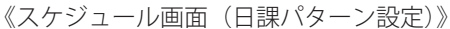

# ■ 曜日・変動日の登録

- ①[日課パターン設定]タブをクリックします。
- ② 登録するスケジュールのオプションボタンをクリックして選択します。

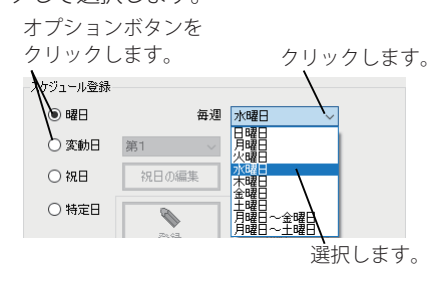

③ 適用するパターンを[ v]をクリックして選択します。

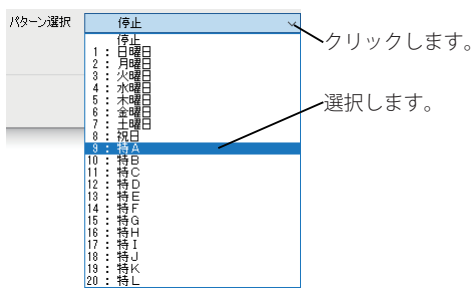

④ [登録]ボタンをクリックします。

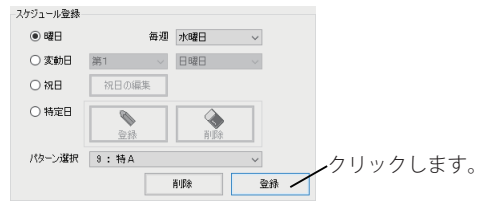

- ・確認画面が表示されます。
- ⑤[はい]ボタンをクリックします。

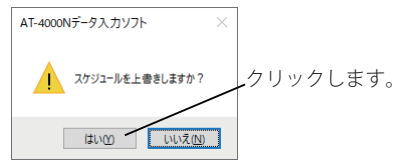

## ■ 祝日の登録

- ①[日課パターン設定]タブをクリックします。
- 祝日スケジュールのオプションボタンをクリックします。

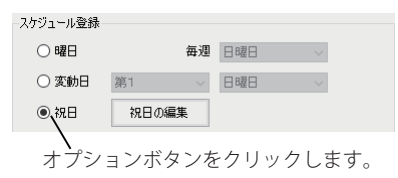

③ 適用するパターンを[v]をクリックして、[登録] ボタンをクリックします。

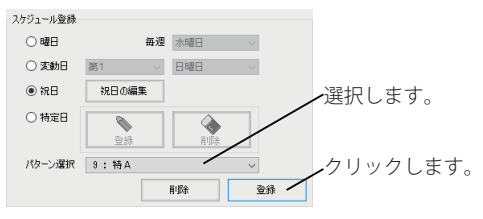

- ・確認画面が表示されます。
- ④[はい]ボタンをクリックします。

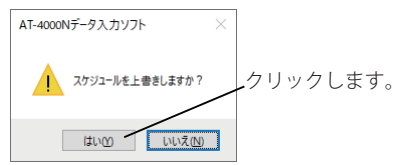

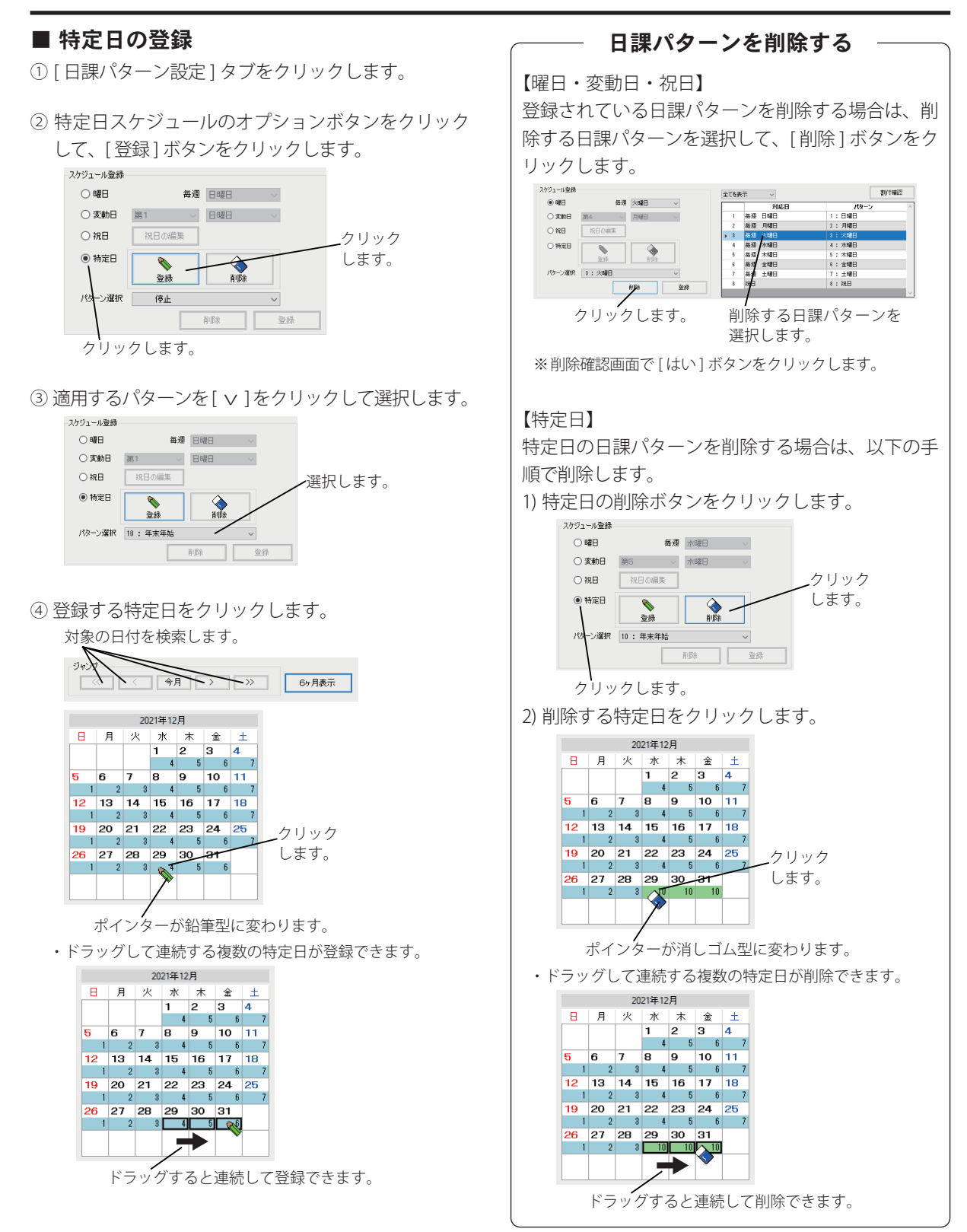

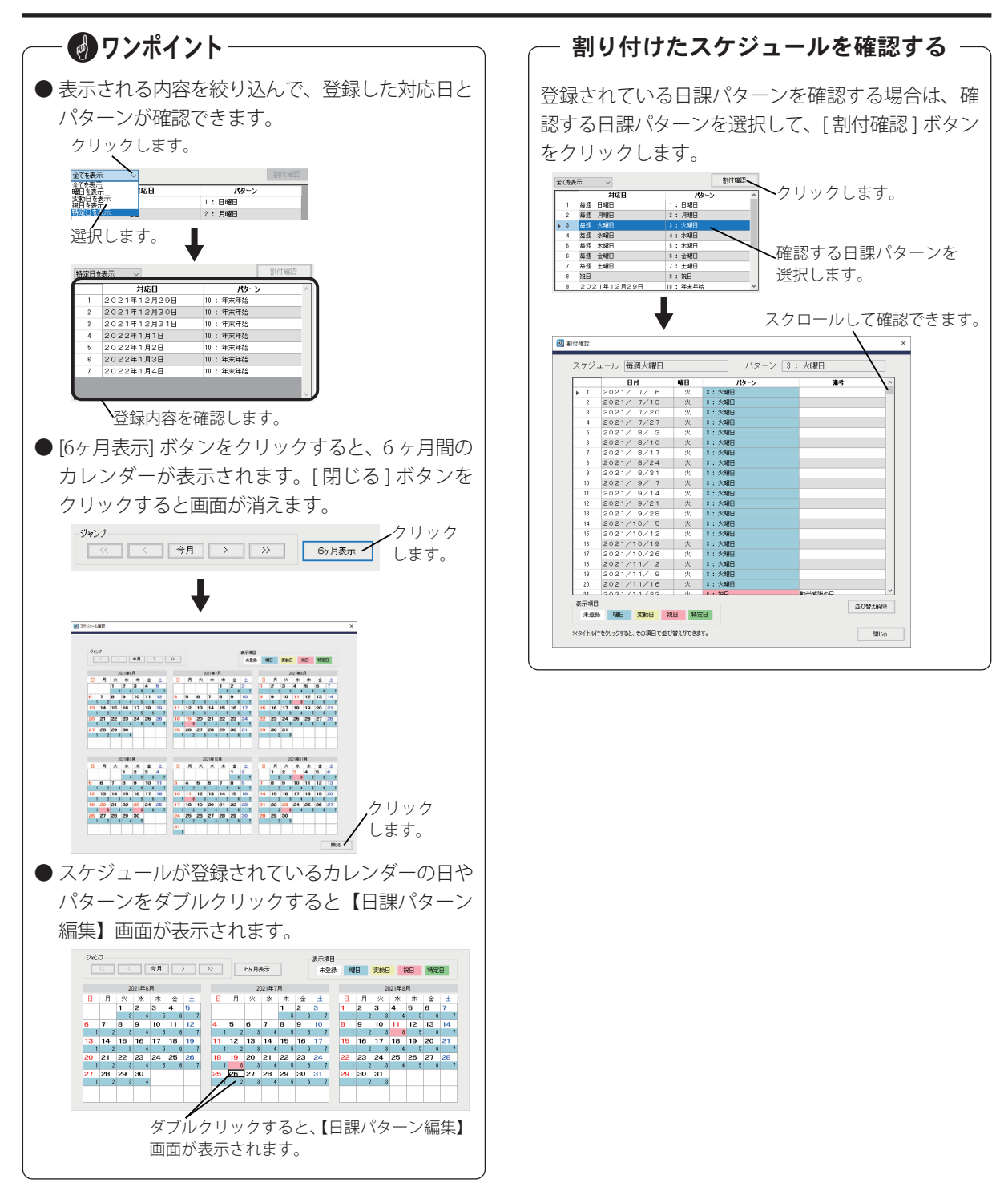

#### ワンポイント -■祝日の編集 祝日が増えたり、日付が変更になったときなどに祝日 ● 編集した内容を初期値として登録する場合は、「初 を編集します。 期値として登録1ボタンをクリックしてください。 ①〔祝日〕オプションをクリックして、「祝日の編集] ●編集した内容を初期値に戻す場合は、「初期値に ボタンをクリックします。 戻す1ボタンをクリックしてください。 クリックします。 クリックします。 ● 特定の祝日(春分の日、秋分の日、国民の休日) スケジュール登録 は、削除すると再登録できません。誤って削除し ○曜日 毎週 日曜日 てしまった場合や、編集した内容を破棄する場合 日曜日 () 変動日 第1 は、[工場出荷時に戻す]ボタンをクリックして () 祝日 祝日の編集 ください。工場出荷時の内容に戻ります。 ○ 特定日 D ●振替休日を祝日スケジュールで運用しない場合 登録 パターン選択 1:日曜日 は、「振替休日を祝日スケジュールにする」の 削除 登録 チェックを外してください。 クリックしてチェックを外します。 [削除]ボタン [登録]ボタン ・祝日の編集画面が表示されます。 「振替休日も祝日スケジュールにする 工場出荷時に戻す 対象とする祝日を選択します。 初期値として登録 ・追加する場合は、空白の行をクリックします。 ・編集する場合は、対象の祝日をクリックします。 初期値に戻す ● すべての祝日を曜日スケジュールで動作させたい ③ 修正内容を編集して、「登録] ボタンをクリックします。 場合は、日課パターンにおいて祝日を選択して、 祝日名は最大10文字まで入力できます。 [削除]ボタンをクリックします。 変更確認画面が表示されます。 祝日を選択します。 コール登録 **新行協設** ④[はい]ボタンをクリックします。 対応日 毎辺<日晴日</td> 毎辺<月晴日</td> 毎辺<火曜日</td> 毎辺<水曜日</td> 毎辺<水曜日</td> 毎辺<水曜日</td> 毎辺<土曜日</td> 明日 **長週**日間日 ● <del>友前日</del> ● 祝日 1:日曜日 2:月曜日 2:月曜日 1 ~ 日曜日 ~ ・祝日を削除する場合は、[削除]ボタンをクリックして表示 お日の編集 8:八----4:木曜日 「・木曜日 ○ 特定日 される削除確認画面で、[はい]ボタンをクリックします。 **N** ۲ パターン選択 優正 ・祝日の編集画面が更新されます。 ₩E¢ . 28 021年12月29日 10: 年末年初 ⑤ [閉じる]ボタンをクリックします。 クリックします。 対象の祝日を選択します。 編集します。 238

1 1 日 第1 - 月間

at the second

クリックします。

A 00 00 000

8月 9月22、23日 秋分の日 9月 第3月9日 秋毛の日 0月 第2月9日 2末一切 1月 3日 文比の日 1月 23日 秋谷切

※豊分の日、数分の日は地によって自動計算な 直なる場合があります。 ※「国民の特日」は二、その時日本り取用お外名日 国人、その日が発日のたき話をます。

[初期値に戻す]

ボタン

クリック

します。

-[工場出荷時に戻す] ボタン -[初期値として登録]

ボタン

# メモ

# 機能設定を登録する

応答するまでのベル回数や案内メッセージの送出回数などの回線設定、時刻修正の有無およびリモコン操作に必要 な暗証番号が変更(登録)できます。

# 設定画面の表示

① 編集画面の [ 設定 ] ボタンをクリックします。

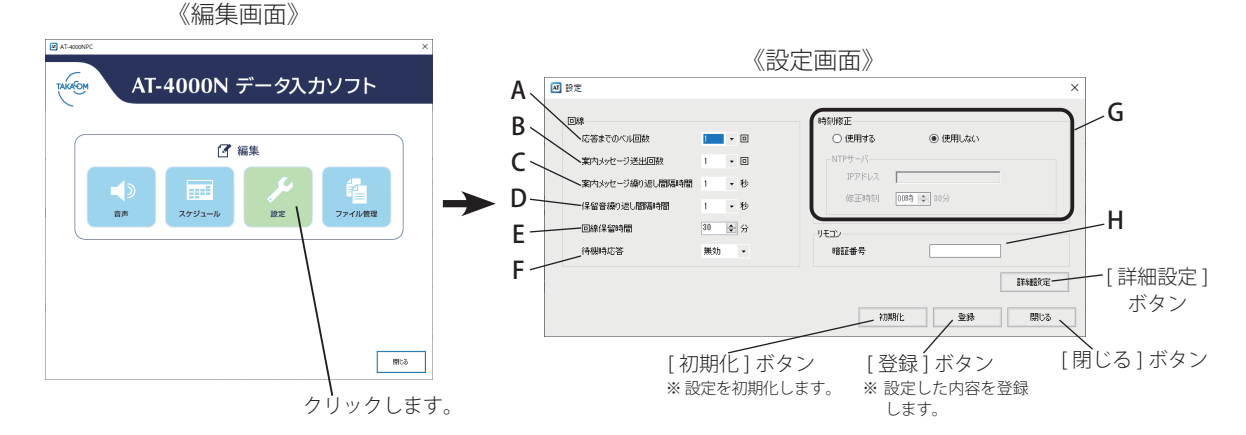

## ■ 回線設定

本装置に着信があったときに、応答するまでの呼出音の 回数を変更したり、案内メッセージの送出回数など回線 設定が変更できます。

### A:応答までのベル回数

着信応答するまでの呼出音の回数を設定します。 ・初期値:1回、設定範囲:1~9回

### B:案内メッセージ送出回数

繰り返し送出する案内メッセージの回数を設定し ます。 ・初期値:1回、設定範囲:1~9回

### C:案内メッセージ繰り返し間隔時間

案内メッセージを繰り返して送出する際の間隔時 間(秒)を設定します。 ・初期値:1秒、設定範囲:1~5秒

### D:保留音繰り返し間隔時間

保留音を繰り返して送出する際の間隔時間(秒) を設定します。 ・初期値:1秒、設定範囲:0~5秒

### E:回線保留時間

着信に自動応答してから回線を開放するまでの最 大時間(分)を設定します。 ・初期値:30分、設定範囲:1~100分

## F:待機時応答

応答モードが解除されている場合、固定の応答メッ セージ(※)が送出されるまでの時間を設定します。 応答メッセージ送出中に暗証番号を入力すると、リ モコン操作が可能になります。

また、送出される対象の回線は「回線4」になります。 (回線1~3には送出されません)

・初期値:無効、設定範囲:無効 /45 秒 /90 秒 ※ 応答メッセージ:

「ただいま、電話に出ることができません。恐れ入ります が、改めてお電話をいただきますようお願いいたします」

## ■ 時刻修正

ネットワーク上に NTP サーバがあるときは、NTP サー バを使用して時刻修正ができます。

### G:時刻修正

"使用する"のオプションボタンをクリックして、 IP アドレスと修正時刻を設定します。

・初期値:使用しない

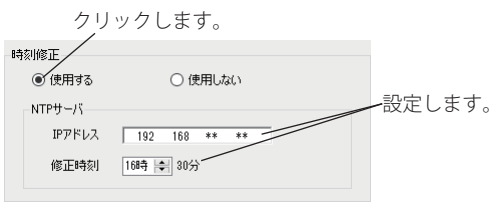

・初期値(NTP サーバ)

IP アドレス:空白、修正時刻:00時30分(毎時30分固定)

## ■ リモコン設定

本装置に電話をかけて案内メッセージの録音・再生や 応答モードの切り替えなど、各種のリモコン操作をす るための暗証番号が設定できます。

### H:暗証番号

リモコン操作をする際の暗証番号を設定します。 ・初期値:なし、設定範囲:半角数字、4~8文字

## ■ 詳細設定

[詳細設定]ボタンをクリックすると、電話回線の回線種別や並列電話機の検出方法、着信時のベル検出方法などの詳細についての設定変更ができます。

#### 6 🖉 詳細設現 (1 ッセージ送出 7 ⊛ৰৱ ∩াক RÉRO ○ 通常回線 ● ナンバーディスプレイ回 971-068 (8) (2)ル検出 @ #8 O Ltac 3 検出ディレー 9 - 8 账中音 (4)(10) (5 11) クリックすると設定した 内容が登録されます。 クリックすると、設定した 内容が破棄されます。

### ①:回線-種別

接続する電話回線の回線種別を設定します。

・初期値:ナンバーディスプレイ回線、
 設定範囲:通常回線/ナンバーディスプレイ回線

## ②:並列電話機-検出

本体装置が応答中に並列電話機が受話器を上げた とき、本体装置が回線を開放するかどうかを設定 します。本体装置を開放する場合は、「する」に設 定します。

・初期値:する、設定範囲:する/しない

### ③:並列電話機-検出ディレイ

並列電話機の検出を開始するまでの遅延時間を設 定します。

・初期値:1秒、設定範囲:1秒/2秒/3秒 ※「並列電話機-検出」が"する"の場合に有効になります。

### ④:話中音-周期性検出方法

話中音の周期性の検出方法を設定します。 ・初期値:周期性、設定範囲:1秒周期/周期性 ⑤:話中音-判定回数

話中と判断する話中音の回数を設定します。 ・初期値:4回、設定範囲:4回/8回

# ⑥:メッセージ送出ーディレイ

本体装置が応答してから送出するメッセージを遅 延させるかどうかを設定します。 ・初期値:する、設定範囲:する/しない

### ⑦:メッセージ送出-ディレイ時間

本体装置が応答してからメッセージを送出するま での時間を設定します。 ・初期値:1秒、設定範囲:1~15秒 ※「メッセージ送出ーディレイ」が"する"の場合に有効に なります。

### ③:ベル検出-ベル ON 時間

着信時のベル信号を判定するベルの ON 時間を設 定します。 ・初期値:100ms、設定範囲:100ms/300ms/500ms/700ms

### ⑨:ベル検出-ベル OFF 時間

着信時のベル信号を判定するベルの OFF 時間を設 定します。

・初期値:700ms、設定範囲:100ms/300ms/500ms/700ms

### ⑩:ベル検出-ベル無し確定時間

ベルが終了したと判断する時間を設定します。 ・初期値:3.0秒、設定範囲:2.5秒/3.0秒/3.5秒/4.0秒

### 11:その他-ダイヤル起動防止

ダイヤルパルスによる誤起動防止を設定します。 ・初期値:有効、設定範囲:有効/無効

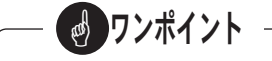

●並列電話機の受話器を上げても回線を開放せず メッセージの送出が停止しない場合は、一度受話 器を置き、再度受話器を上げてください。

# ファイル管理

作成したメッセージや年間タイマーなどのスケジュールおよび、本体装置の設定情報などを SD カードや本体装置 および制御用パソコンのハードディスクに保存します。また年間スケジュールが印刷できます。

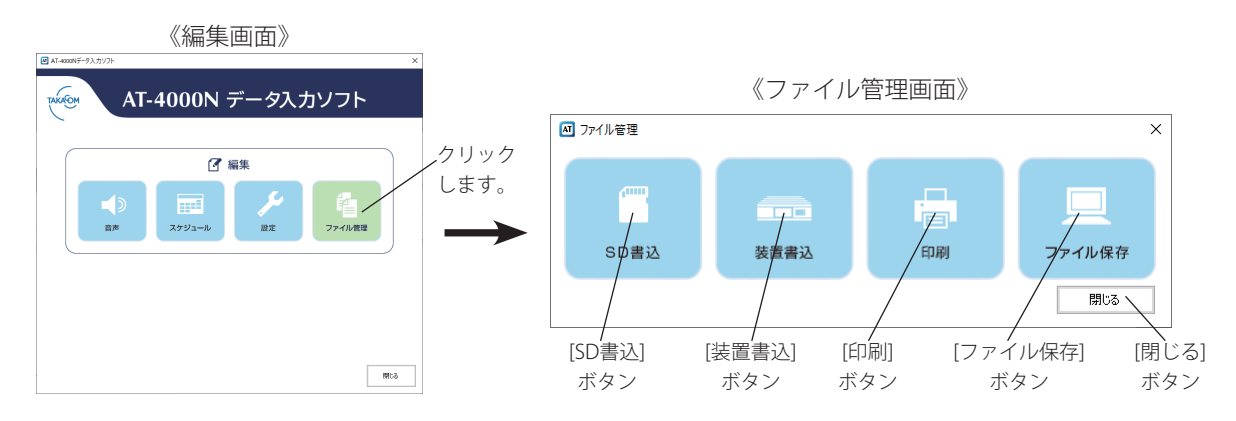

制御用パソコンでスケジュールだけを作成して、メッセージは本体装置で作成して運用する場合は、SD 書込や装置 書込を実施する前に、本体装置にメッセージが録音してあることを確認してください。

# SD 書込

制御用パソコンに市販の SD カードリーダーを接続して、SD カードを挿入してください。

※ SDHC カードを使用する場合は、SDHC 対応のカードリーダーをご使用ください。

※ SD カードに暗号化して書き込み等をするセキュリティ機能を保有しているパソコンの場合、セキュリティ機能を解除してください。

① ファイル管理画面の [SD 書込] ボタンをクリックし

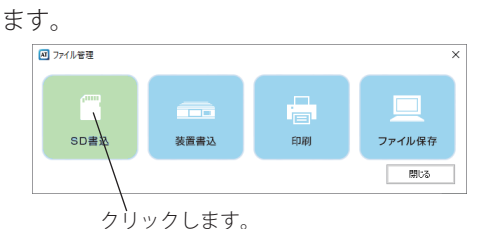

・ドライブ選択画面が表示されます。

② SD カードをセットしたドライブを選択して [OK] ボ タンをクリックします。

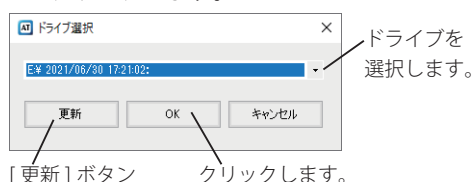

・SD 書込画面が表示されます。

※ 複数の SD カードに書き込む場合で、SD カードを交換したときは、[更新] ボタンをクリックして SD カードを選択してください。

- ③ 保存するデータのチェックボックスにチェックを付けて [書込] ボタンをクリックします。 ※設定されていないメッセージにチェックを付けることはでき
  - ません。 ※「全て」のチェックボックスにチェックがあると SD カードの データをすべて消去してから、データを書き込みます。

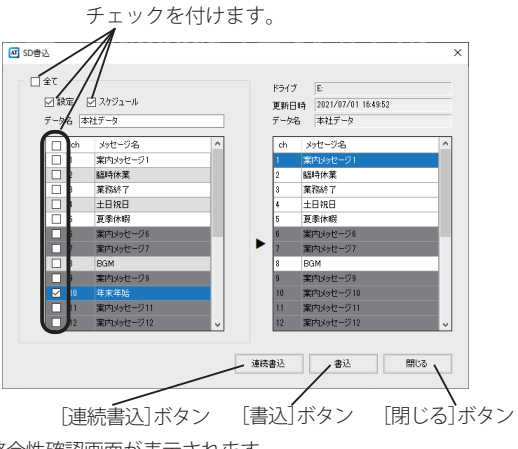

・整合性確認画面が表示されます。

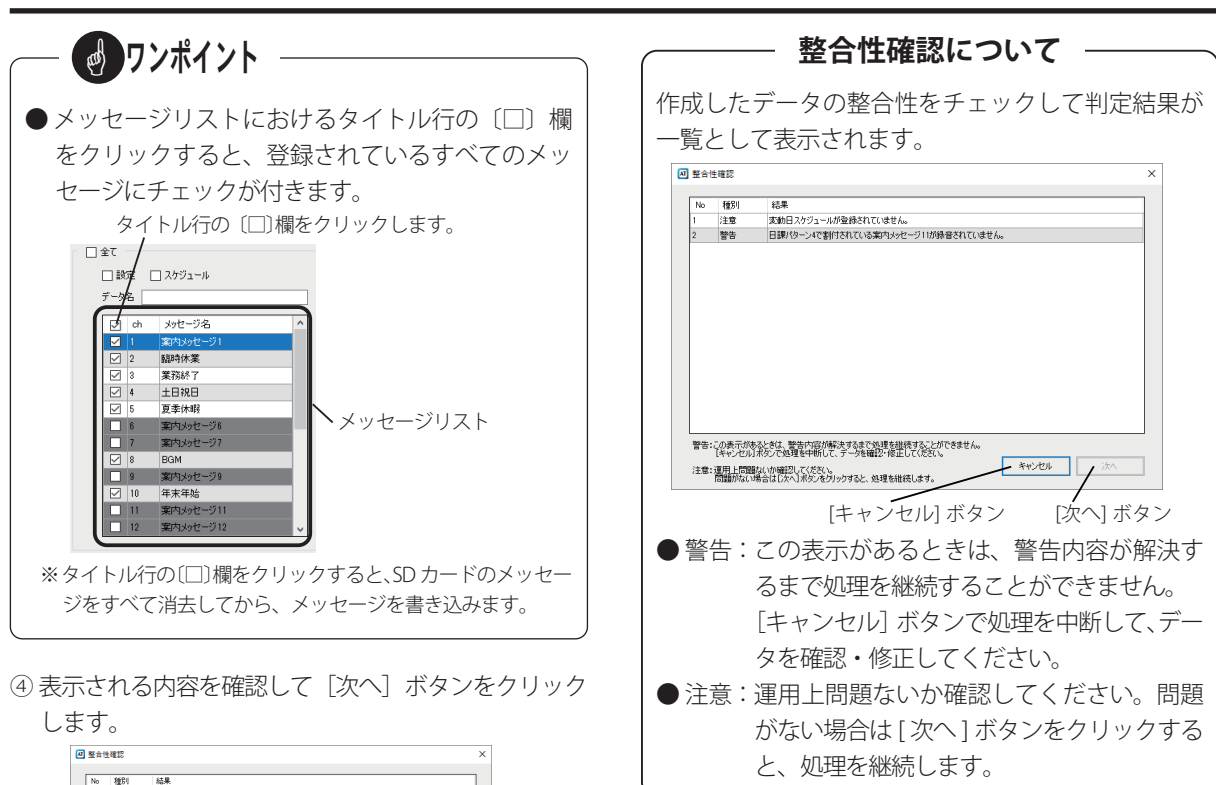

| No  | 種別                | 結果                                                              |            |       |
|-----|-------------------|-----------------------------------------------------------------|------------|-------|
|     | 情報目               | 正常                                                              |            |       |
|     |                   |                                                                 |            |       |
|     |                   |                                                                 |            |       |
|     |                   |                                                                 |            |       |
|     |                   |                                                                 |            |       |
|     |                   |                                                                 |            |       |
|     |                   |                                                                 |            |       |
|     |                   |                                                                 |            |       |
|     |                   |                                                                 |            |       |
|     |                   |                                                                 |            |       |
|     |                   |                                                                 |            |       |
|     |                   |                                                                 |            |       |
|     |                   |                                                                 |            |       |
| 18: | この表示があ<br>【キャンセル】 | るときは、警告内容が解決するまで処理を継続することができません<br>求反して処理を中断して、データを確認・修正してください。 |            |       |
|     | : 運用上間額           | ないか確認してください。                                                    | *11.101 次八 | <hr/> |

クリックします。

・書込確認メッセージが表示されます。

⑤[はい] ボタンをクリックします。

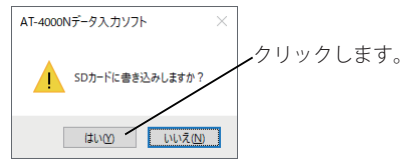

- ・SD カードにデータの書き込みが開始されます。
- ・データの書き込み完了後にメッセージが表示されます。
- ⑥[OK] ボタンをクリックします。

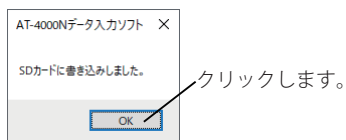

⑦ 各画面において [閉じる] ボタンをクリックします。

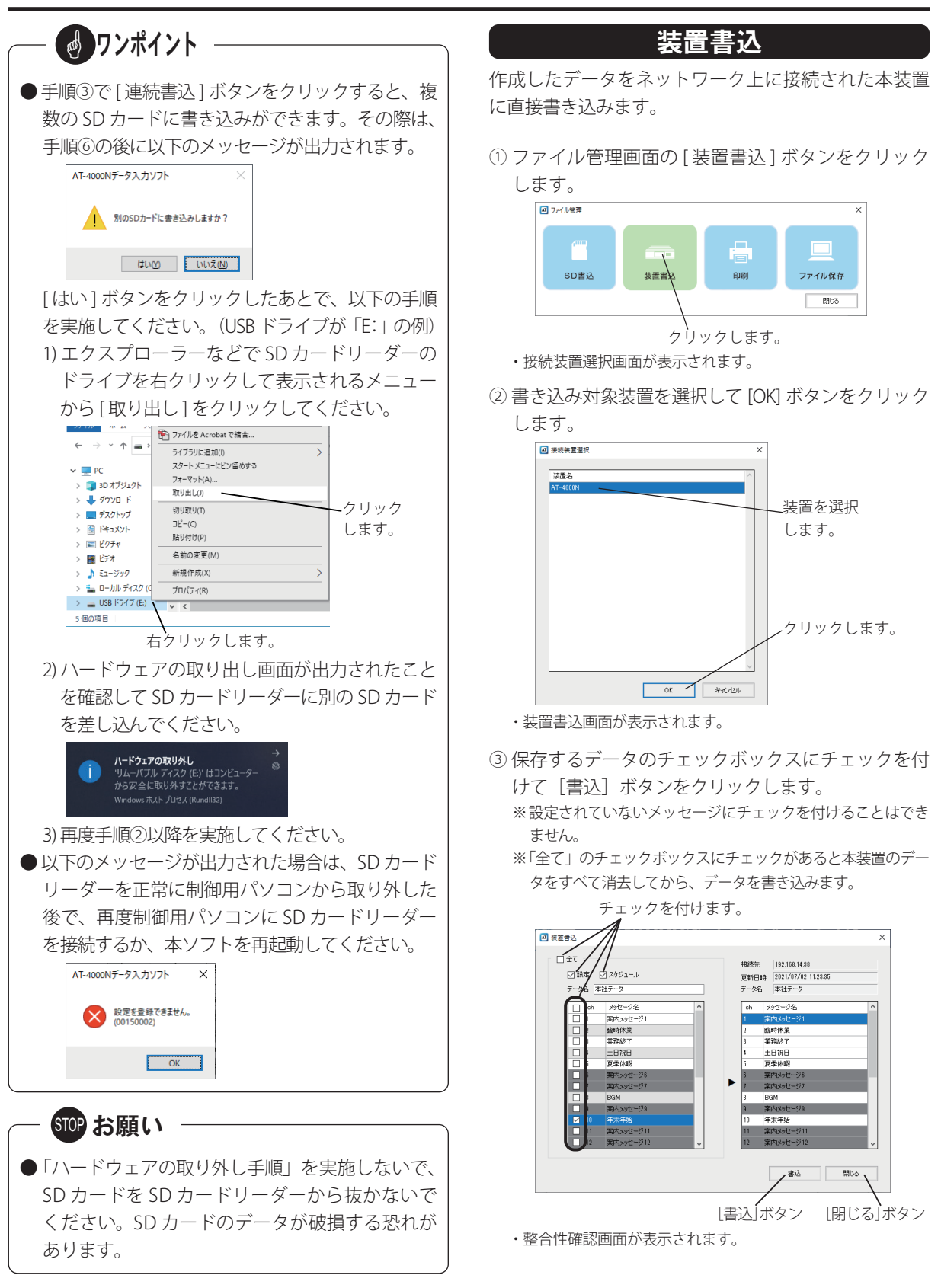

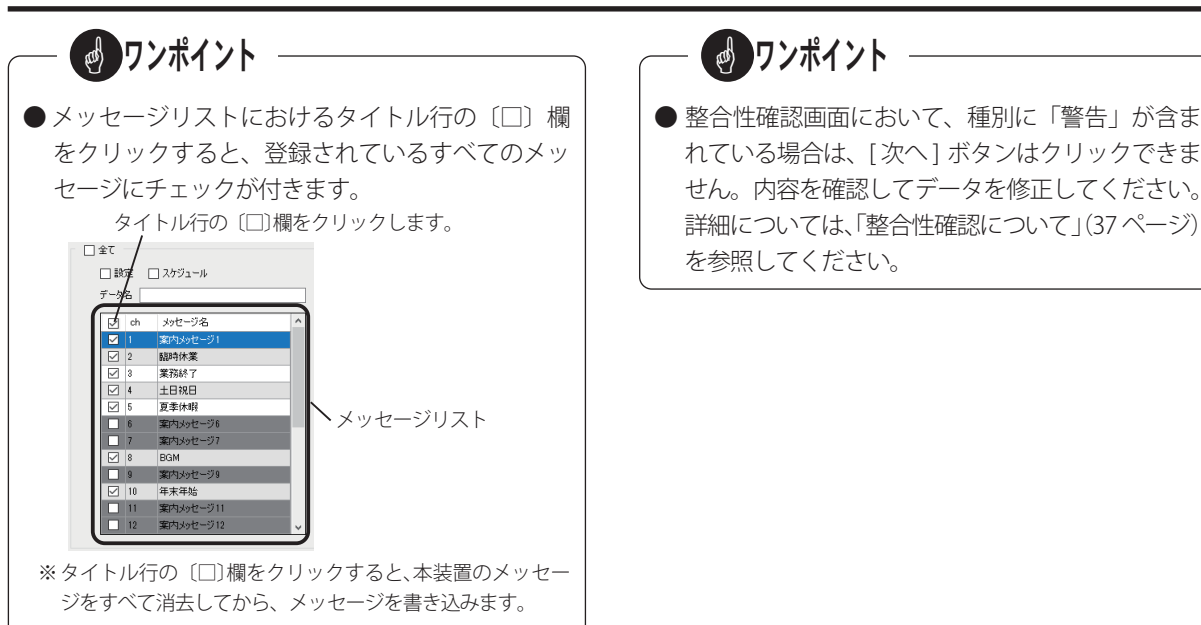

④表示される内容を確認して「次へ」ボタンをクリック します。

| 整合          | 生確認               |                                                                 |             | ×         |
|-------------|-------------------|-----------------------------------------------------------------|-------------|-----------|
|             | 4000              | 1 data                                                          |             | _         |
| No          | 種別                | 結果                                                              |             | _         |
|             | 1648              | £#                                                              |             |           |
| <b>혈</b> 告: | この表示があ<br>【キャンセル】 | ると参は、警告内容が解決するまで処理を継続することができません。<br>ボタンで処理を中断して、テーダを確認と修正してできい。 |             |           |
| 注意:         | 運用上間額<br>問題がない    | ないか確認してください。<br>著合は「次へ」ボタンをグリックすると、処理を継続します。                    | 4457Q1 324. | $\forall$ |
|             |                   |                                                                 | クリ          | ルシ        |

・書込確認メッセージが表示されます。

⑤[はい] ボタンをクリックします。

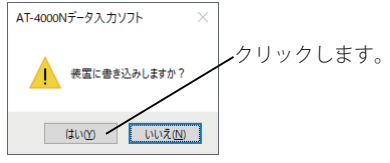

- 本装置にデータの書き込みが開始されます。
- ・データの書き込み完了後にメッセージが表示されます。
- ⑥ [OK] ボタンをクリックします。

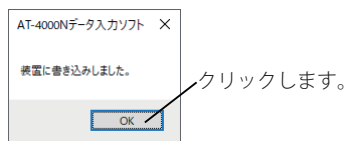

⑦各画面において [閉じる] ボタンをクリックします。

● 整合性確認画面において、種別に「警告」が含ま れている場合は、「次へ」 ボタンはクリックできま せん。内容を確認してデータを修正してください。 詳細については、「整合性確認について」(37ページ)

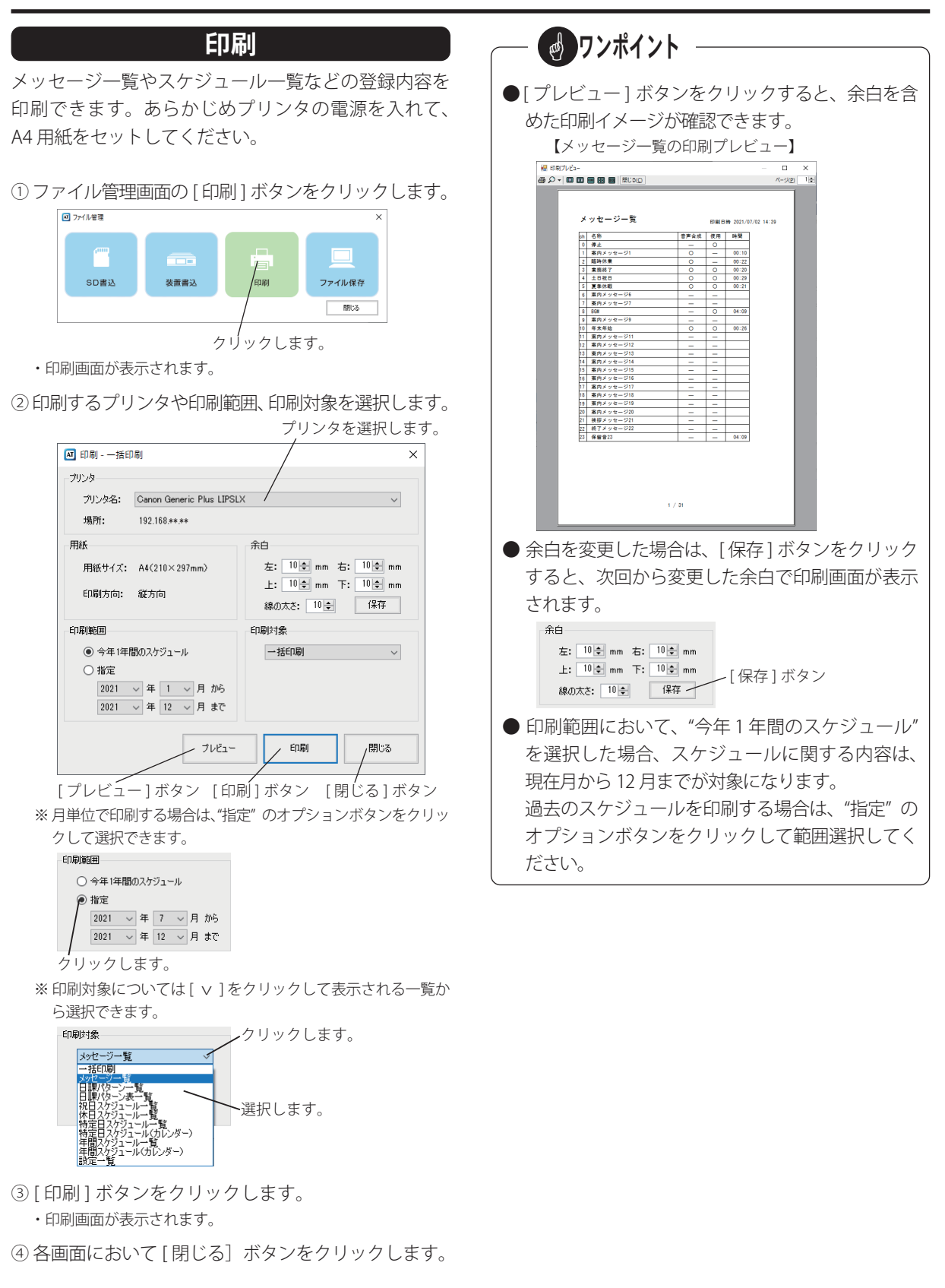

# ファイル保存

編集中の各種データを、USB メモリや制御用パソコン、 事前に割り当てたネットワークドライブなどに保存で きます。

①ファイル管理画面の[ファイル保存]ボタンをクリッ

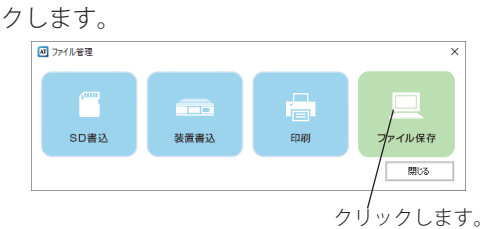

- ・フォルダーの参照画面が表示されます。
- ②保存するフォルダを選択して [OK] ボタンをクリッ

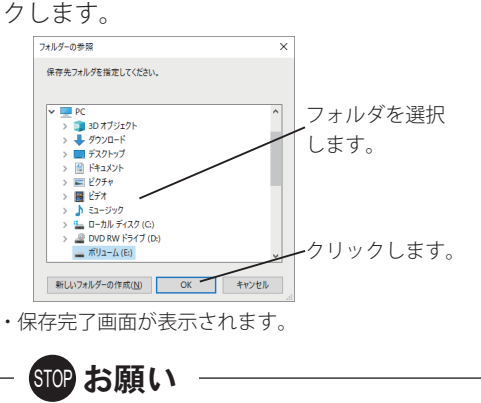

- データの保存場所に、「C ドライブ」直下やシス テムフォルダ(「ProgramFiles」など)を指定しな いでください。
- ③ [OK] ボタンをクリックします。

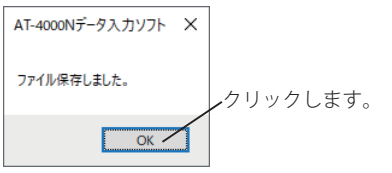

次回からは、[ファイル保存] ボタンをクリックすると、 前回選択されたフォルダが表示されます。

# 運用管理

制御用パソコンからのネットワーク制御により、本装置の応答件数を集計したり、応答モードやタイマーモードの セット/解除が実施できます。また本装置の操作や動作の履歴(ログ)情報を確認することができます。

集計

本装置の応答件数を直接ネットワーク制御により収集 したり、SDカードから読み込んで収集することができ ます。

①メニュー画面の[集計]ボタンをクリックします。

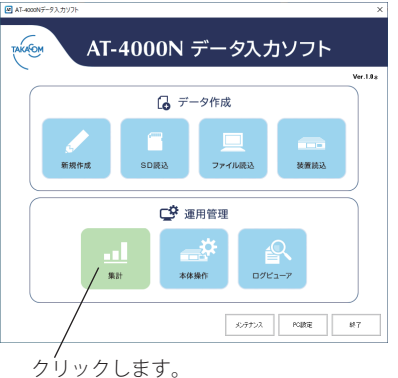

・集計画面が表示されます。

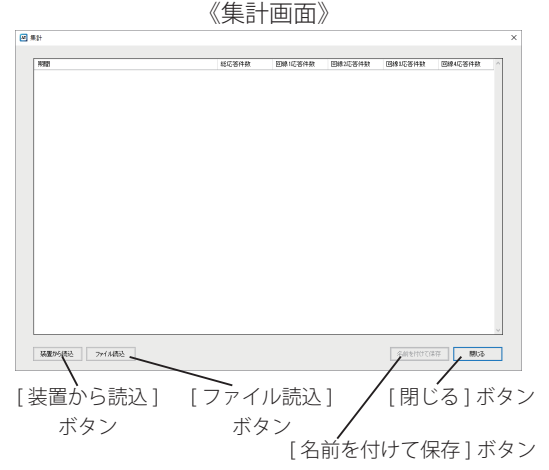

# ■ 装置からの読み込み

あらかじめ本装置の IP アドレスなどを登録してください。詳細については、「PC 設定」(54 ページ)を参照してください。

① [装置から読込] ボタンをクリックします。

 データを読み込む装置を選択して、[OK] ボタンをク リックします。

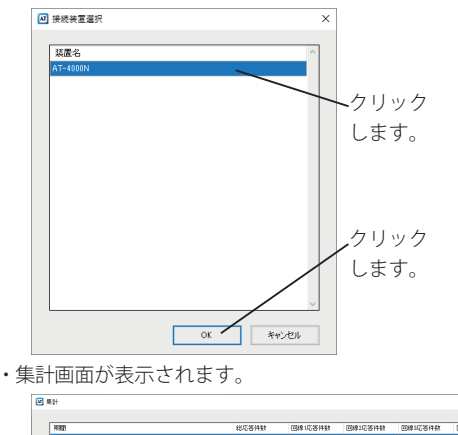

| 将清散                                             | 総応答件数 | 回線北亞各件数 | 回線1応答件数 | 回線北応答件数  | 回線4応答件数 |
|-------------------------------------------------|-------|---------|---------|----------|---------|
| 1021年17月15日 10時12分47秒 ~ 2021年07月05日 14時34分46秒   |       |         |         |          |         |
| 2021年07月05日 18時15分28秒 ~ 2021年07月05日 14時82分46秒   | 1     |         |         |          |         |
| 2021年07月05日 10時06分04秒 ~ 2021年07月05日 10時12分56秒   | 1     |         |         | 1        |         |
| 2021年07月05日 10時59分38秒 ~ 2021年07月05日 18時09分03秒   | 5     | 3       | 2       | 2        |         |
| 2021年66月10日 13時25分11秒 ~ 2021年66月10日 13時20分20秒   | 1     |         |         |          |         |
| 2021年06月10日 17時21分30秒 ~ 2021年06月80日 17時22分59秒   | 1     |         |         |          |         |
| 2021年06月20日 130450分34秒 ~ 2021年06月30日 140430分52秒 | 1     |         |         |          |         |
| 2021年06月20日 13時00分00秒 ~ 2021年06月26日 13時00分00秒   |       |         |         |          |         |
| 2021年06月25日 130月20分00秒 ~ 2021年06月20日 00時20分00秒  |       |         |         |          |         |
| 2021年06月25日 12時00分00秒 ~ 2021年06月25日 13時00分00秒   |       |         |         |          |         |
| 2021年06月24日 10時21分52秒 ~ 2021年06月25日 00時20分00秒   | 1     |         |         |          |         |
| 2021年06月24日 10時20分36秒 ~ 2021年06月24日 18時21分61秒   | 2     |         |         |          |         |
| 2021年66月22日 10時32分208 ~ 2021年66月28日 13時11分558   |       |         |         |          |         |
| 2821年66月21日 18時47分35秒 ~ 2021年66月21日 14時47分32秒   | 2     |         |         |          |         |
| 2021年06月21日 10時40分11秒 ~ 2021年06月21日 11時40分34秒   |       |         |         |          |         |
| 2821年66月21日 18時38分54秒 ~ 2021年66月21日 18時45分22秒   | 3     |         |         |          | :       |
| 2021年06月21日 10時30分50秒 ~ 2021年06月21日 10時30分22秒   | 1     |         |         |          |         |
| 2021年66月21日 10時34分13秒 ~ 2021年66月21日 10時34分45秒   | 1     |         |         |          |         |
| 2021年16月21日 10時32分19秒 ~ 2021年06月21日 10時34分11秒   |       | 1       |         | 0        |         |
| 2021年66月21日 10時11分17秒 ~ 2021年66月21日 10時31分52秒   | 1     |         |         |          |         |
| 2021年16月21日 10時05分58秒 ~ 2021年06月21日 10時06分00秒   |       | 1       |         | 0        |         |
| 2821年8月18日 19時42分34秒 ~ 2021年06月21日 10時(0分)31秒   | 11    |         |         |          | 1       |
| 2021年06月18日 18時21分20秒 ~ 2021年06月18日 19時87分11秒   | 2     |         |         |          |         |
| 2021年06月10日 13時30分42秒 ~ 2021年06月10日 10時20分47秒   | ,     | 2       |         |          |         |
| 2121年16月11日 13時27分25秒 ~ 2621年06月18日 13時30分42秒   | 1     | 1       | 0       | 0        |         |
|                                                 |       |         |         |          |         |
| 気量がら続込 ファイル構込                                   |       |         |         | 名約を付けて保存 | 3 閉びる   |

# ■ ファイルからの読み込み

- 本装置から抜いた SD カードを制御用パソコンに接続 して、[ファイル読込]ボタンをクリックします。
   ・読込画面が表示されます。
- 応答件数の格納フォルダ(¥ICR) 配下の集計ファイ ル(icr.dat) を選択した後で、[開く] ボタンをクリッ クします。
  - ・フォルダの例:「E:¥ICR」
  - ・「E:」は SD カードのドライブ名です。お使いになっているパ ソコンによって異なります。

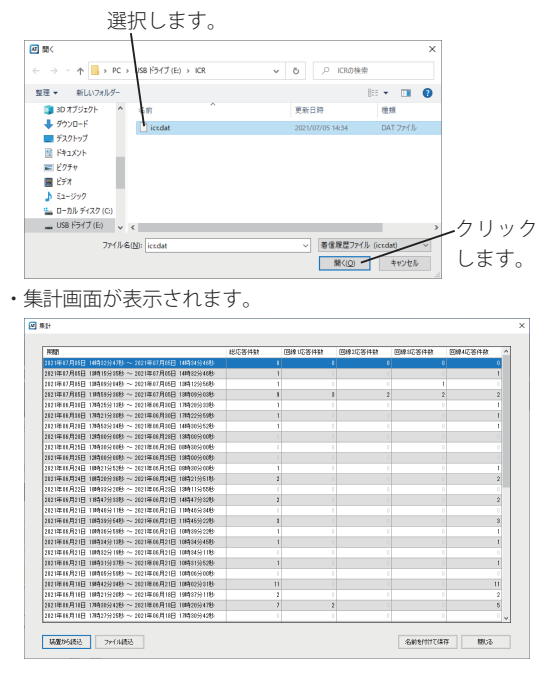

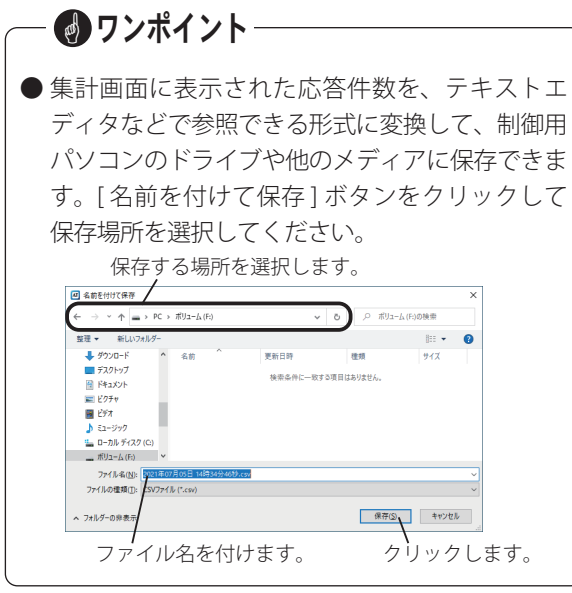

# 本体操作

本装置の回線ごとの応答件数や装置情報の確認ができ、本装置の応答動作や運用方法を制御用パソコンから切り替えることができます。また、本装置の時刻を NTP サーバや制御用パソコンの時刻に修正できます。

# ■ 本体操作画面の表示

①メニュー画面の[本体操作]ボタンをクリックします。

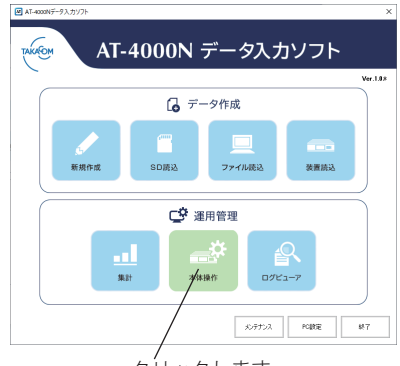

クリックします。

- ・接続装置選択画面が表示されます。
- 操作する装置を選択して、[OK] ボタンをクリックします。

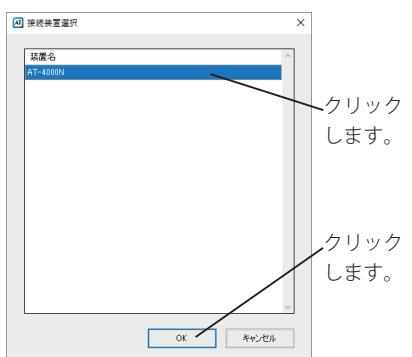

・本体操作画面が表示されます。

### 《本体操作画面》

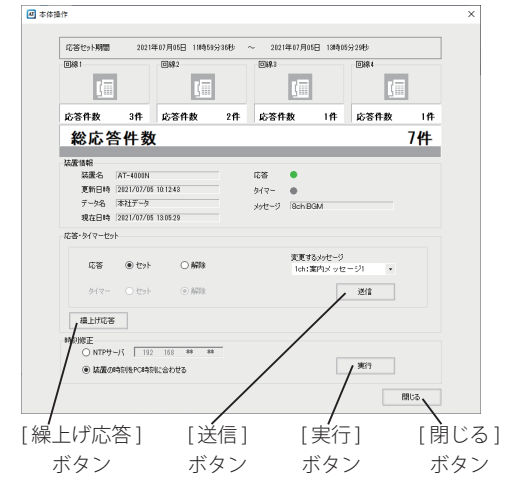

# ● 応答セット期間

本装置の応答セットした日時から現在日時までを、 応答セット期間として表示されます。

| 応答セット期間 | 2021年07月05日 11時59分36秒 | ~ | 2021年07月05日 | 13時05分29秒 |
|---------|-----------------------|---|-------------|-----------|
|         | ,<br>応答セット日時          |   | 現在日時        |           |

# ● 回線状態と応答件数

4回線のそれぞれの回線状態と応答件数が表示され ます。

|      |     | ©#2<br>[]]] |    |      |    | 回線4<br>【III |    |
|------|-----|-------------|----|------|----|-------------|----|
| 応答件数 | 3件  | 応答件数        | 2件 | 応答件数 | 1件 | 応答件数        | 1件 |
| 総応答  | 5件数 | k           |    |      |    |             | 7件 |

回線の状態はアイコンで確認できます。

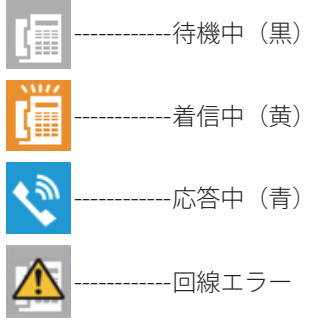

総応答件数は4回線の合計の応答件数です。

| 装置  | 情報                       |
|-----|--------------------------|
|     | 装置情報                     |
| A — | —— 装置名 AT-4000N          |
| B — |                          |
|     | データ名 本社データ               |
| 0-  | 現在日時 2021/07/06 10:16:41 |
|     |                          |
| E — | ~ 応答 ●                   |
| F 🔨 |                          |
| G 🔨 |                          |
|     | ヽメッセージ  5ch:夏季休暇         |

### A:装置名

本装置の装置名が表示されます。

B:更新日時

メッセージやスケジュールなどの装置情報が更新 された日時が表示されます。

### C:データ名

現在使用しているデータ名が表示されます。

D:現在日時

本装置の現在日時が表示されます。

E:応答ランプ

応答モードのとき点灯(緑)、応答解除中のとき消 灯(灰)します。

F:タイマーランプ

タイマーモードのとき点灯(橙)、タイマー解除中 のとき消灯(灰)します。

G:メッセージ

回線応答時に送出される案内メッセージが表示されます。

■ 応答・タイマーセット

応答モードやタイマーモードのセット/解除が実施で きます。

 オプションボタンをクリックして、セット/解除を 指定します。

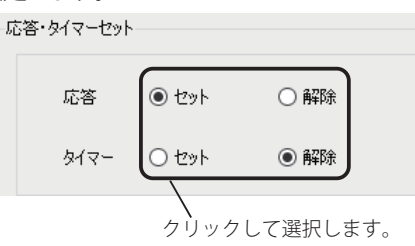

② 送出する案内メッセージを変更する場合は、メッセージを変更して、[送信]ボタンをクリックします。
 ※ 応答セットの場合に、メッセージが変更できます。

| 変更するメッセ <sup>、</sup> | -9     |           |
|----------------------|--------|-----------|
| 8ch:BGM              | •      | ✓クリックします。 |
|                      | 送信     |           |
| クリックして               | 選択します。 |           |

・整合性確認画面が表示されます。

③ 表示される内容を確認して [次へ] ボタンをクリック します。

|            |          | -           |                                                |           |              |
|------------|----------|-------------|------------------------------------------------|-----------|--------------|
| <u>씨</u> 퍞 | 合性確      | 12          |                                                |           | ×            |
|            |          |             |                                                |           |              |
| N          | o 1      | ±81         | 結果                                             |           |              |
| 1          | 18       | 198         | 正常                                             |           |              |
|            |          |             |                                                |           |              |
|            |          |             |                                                |           |              |
| ι.         |          |             |                                                |           |              |
|            |          |             |                                                |           |              |
|            |          |             |                                                |           |              |
|            |          |             |                                                |           |              |
|            |          |             |                                                |           |              |
|            |          |             |                                                |           |              |
|            |          |             |                                                |           |              |
|            |          |             |                                                |           |              |
|            |          |             |                                                |           |              |
|            |          |             |                                                |           |              |
| 50         | 生いこの     | ホテジャス       | ・金汁 熟悉の空が経営油オスキアの理念研究オスニンドのモキサム                |           |              |
|            | 1.<br>[# | シセルボ        | ちって処理を中断して、データを確認・修正してください。                    |           | _            |
| 注          | \$:漢]    | 日上間額ない      | 小が確認してください。<br>シリトリシューボドに使用したますと、ADITまた時は、ADIT | キャンセル 次へ、 |              |
|            | 00       | B01/60 m813 | 言はしスペリホッジをリリッジリなど、処理を確認します。                    |           | $\mathbf{i}$ |
|            |          |             |                                                |           | . N.,        |
|            |          |             |                                                | クリ        | リック          |

・送信結果画面が表示されます。

④ [OK] ボタンをクリックします。

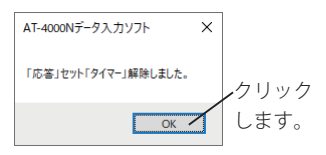

### ● 繰上げ応答をする場合

「応答解除中/タイマーセット中」の場合は、繰上げ応 答ができます。

繰上げ応答とは、例えば、午後5時30分から応答になるように登録されているとき、午後1時に「繰上げ応答」の操作をすると、その時点から午後5時30分の内容で応答を開始します。会社などで業務終了案内でお使いのときで早めに応答させたい場合にお使いになれます。

① [繰上げ応答] ボタンをクリックします。

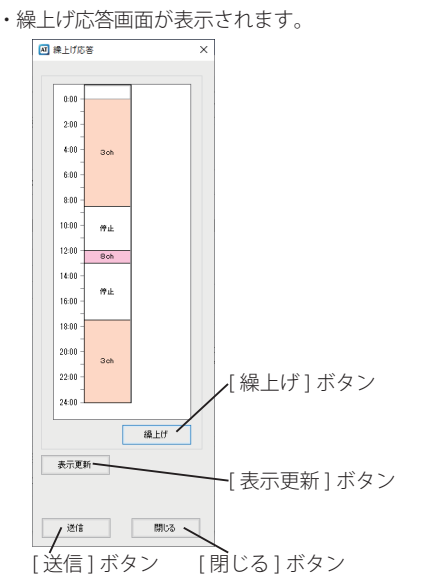

- ② [繰上げ] ボタンをクリックします。
- ・繰上げ対象の案内メッセージ枠が赤色で表示されます。

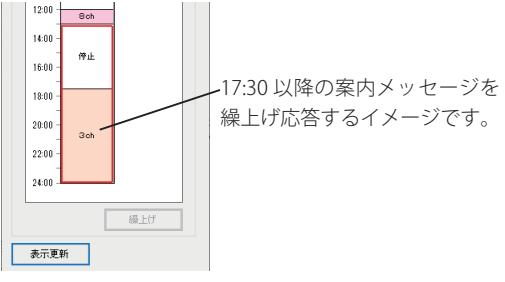

- [表示更新]ボタンをクリックすると、本装置の現在の日課
   パターンを読み込み、表示を更新します。
- ③ [送信] ボタンをクリックします。
  - ※[送信]ボタンをクリックした後では、繰上げ応答画面から 繰上げ応答のキャンセルはできません。本体操作画面から、 タイマー解除した後で、再度タイマーセットしてください。
    ・完了メッセージが表示されます。

④ [OK] ボタンをクリックします。

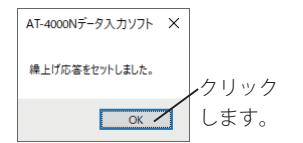

# – 🕑 ワンポイント -

●繰上げ応答実行後は、繰上げ対象の案内メッセージ枠が青色で表示されます。

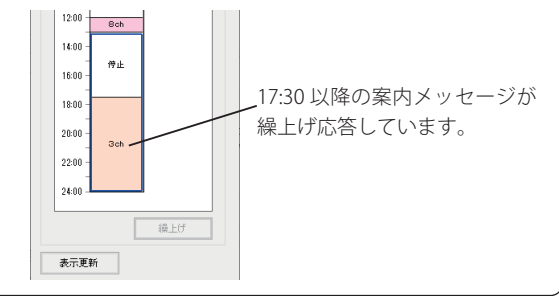

## ■ 時刻修正

本装置の時刻を NTP サーバや制御用パソコンの時刻に 修正できます。NTP サーバを使用する場合は、ネット ワーク上に NTP サーバがあることを確認してください。 ① オプションボタンをクリックして、[実行] ボタンを クリックします。

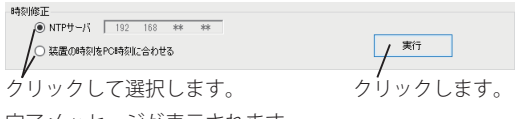

・完了メッセージが表示されます。

ワンポイント-

● NTP サーバのオプションボタンは本体装置に登録 されている時刻修正が"使用する"に設定されて いないと有効になりません。 「機能設定を登録する 時刻修正」(34ページ) を参照して、設定内容を変更した後で、「ファイ ル管理」(36ページ)を参照して本体装置に書き 込んでください。

# メモ

# ログビューア

本装置の操作や動作の履歴(ログ)情報を確認することができます。本装置から直接確認する方法と、SD カードから確認する方法があります。

本装置から直接確認する場合は、あらかじめ本装置と制御用パソコンにネットワーク(IP アドレス等)の設定が必要です。「PC 設定 装置情報の登録」(54ページ)を参照して本装置と接続してください。

SD カードから確認する場合は、本体編の取扱説明書「動作ログの保存」を参照して SD カードに動作ログを保存してください。

## ■ ログビューア画面の表示

メニュー画面の[ログビューア]ボタンをクリックします。

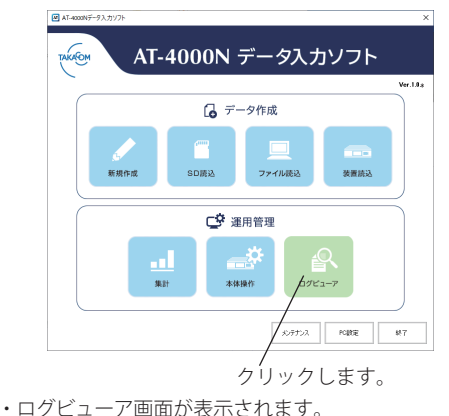

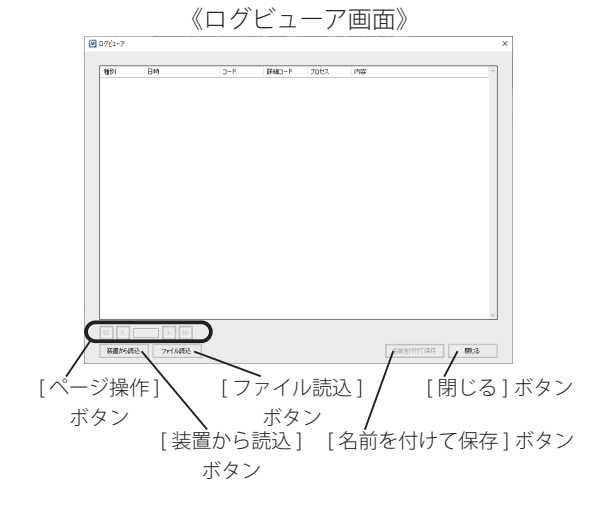

## ■ 装置からの読み込み

[装置から読込]ボタンをクリックします。
 ・接続装置選択画面が表示されます。

②装置を選択して [OK] ボタンをクリックします。

|                                                                                                    | 26                                                                                                    |                                                                                          |                            |                                                                                                    | 1                                                                                                    | ~                                                                                                    |        |            |
|----------------------------------------------------------------------------------------------------|----------------------------------------------------------------------------------------------------|------------------------------------------------------------------------------------------|----------------------------|----------------------------------------------------------------------------------------------------|----------------------------------------------------------------------------------------------------|----------------------------------------------------------------------------------------------------|--------|------------|
| AT-4                                                                                                    | 000N                                                                                                    |                                                                                          |                            |                                                                                                    | _                                                                                                    |                                                                                                    |        |            |
| AT-4                                                                                                    | 000N(13.122)                                                                                                    |                                                                                          | -                          |                                                                                                    |                                                                                                    |                                                                                                    |        |            |
|                                                                                                    |                                                                                                    |                                                                                          |                            |                                                                                                    | <u> </u>                                                                                                    |                                                                                                    |        |            |
|                                                                                                    |                                                                                                    |                                                                                          |                            |                                                                                                    |                                                                                                    |                                                                                                    | 122.40 | и <i>н</i> |
|                                                                                                    |                                                                                                    |                                                                                          |                            |                                                                                                    |                                                                                                    |                                                                                                    | ~ 選 択  | Lβ         |
|                                                                                                    |                                                                                                    |                                                                                          |                            |                                                                                                    |                                                                                                    |                                                                                                    |        |            |
|                                                                                                    |                                                                                                    |                                                                                          |                            |                                                                                                    |                                                                                                    |                                                                                                    |        |            |
|                                                                                                    |                                                                                                    |                                                                                          |                            |                                                                                                    |                                                                                                    |                                                                                                    |        |            |
|                                                                                                    |                                                                                                    |                                                                                          |                            |                                                                                                    |                                                                                                    |                                                                                                    |        |            |
|                                                                                                    |                                                                                                    |                                                                                          |                            |                                                                                                    |                                                                                                    |                                                                                                    |        |            |
|                                                                                                    |                                                                                                    |                                                                                          |                            |                                                                                                    |                                                                                                    |                                                                                                    |        |            |
|                                                                                                    |                                                                                                    |                                                                                          |                            |                                                                                                    |                                                                                                    |                                                                                                    |        |            |
|                                                                                                    |                                                                                                    |                                                                                          |                            |                                                                                                    |                                                                                                    |                                                                                                    |        |            |
|                                                                                                    |                                                                                                    |                                                                                          |                            |                                                                                                    |                                                                                                    |                                                                                                    |        |            |
|                                                                                                    |                                                                                                    |                                                                                          |                            |                                                                                                    |                                                                                                    |                                                                                                    |        |            |
|                                                                                                    |                                                                                                    |                                                                                          |                            |                                                                                                    |                                                                                                    |                                                                                                    |        |            |
|                                                                                                    |                                                                                                    |                                                                                          |                            |                                                                                                    |                                                                                                    |                                                                                                    |        |            |
|                                                                                                    |                                                                                                    |                                                                                          |                            |                                                                                                    |                                                                                                    |                                                                                                    |        |            |
|                                                                                                    |                                                                                                    |                                                                                          |                            |                                                                                                    |                                                                                                    |                                                                                                    |        |            |
| <u> </u>                                                                                                    |                                                                                                    |                                                                                          |                            |                                                                                                    |                                                                                                    | -                                                                                                    |        |            |
|                                                                                                    |                                                                                                    |                                                                                          |                            |                                                                                                    |                                                                                                    |                                                                                                    |        |            |
|                                                                                                    |                                                                                                    |                                                                                          |                            |                                                                                                    |                                                                                                    | _                                                                                                    |        |            |
|                                                                                                    |                                                                                                    | [                                                                                        | OK N                       |                                                                                                    | キャンセル                                                                                                    |                                                                                                    |        |            |
|                                                                                                    |                                                                                                    | [                                                                                        | OK V                       | ۲<br>س ل 7                                                                                                    | **ンセル<br>ックしま                                                                                                    | す。                                                                                                    |        |            |
| グヒ                                                                                                    | ビューア国                                                                                                    | ]<br>画面 <i>t</i>                                                                         | ok v<br>グ<br>が表示           | フリッ<br>され                                                                                                    | **>ゼル<br>ソクしま<br>ます。                                                                                                    | す。                                                                                                    |        |            |
| グヒ                                                                                                    | ビューア国                                                                                                    | 画面な                                                                                      | ok v<br>グ<br>が表示           | アリッ                                                                                                    | **ンゼル<br>ソクしま<br>ます。                                                                                                    | す。                                                                                                    |        | ×          |
| グし<br><sup>7C1-7</sup><br>転行時間1                                                                                                    | ビューア国<br>844                                                                                                    | 画面な                                                                                      | OK 、<br>グ<br>が表示           | フリッ:され                                                                                                    | **ンセル<br>ックしま<br>ます。                                                                                                    | す。                                                                                                    | ~      | x          |
| グレ<br>がユーア<br>転示けまた<br>和記                                                                                                    | ビューア国<br>1914<br>1914<br>1921/22/06 1946 18                                                                                                    | 回面力<br>                                                                                  | OK 、<br>グ<br>が表示           | フリッ<br>され<br>70世ス                                                                                                    | **>セル<br>ックしま<br>ます。                                                                                                    | す。<br>                                                                                                    |        | ×          |
| グレ<br>パコーア<br>総研<br>総研                                                                                                    | ビューア国<br>1814<br>1810/276 1881<br>1810/276 1882                                                                                                    | 回面力<br>F                                                                                 | OK 、<br>グ<br>が表示           | フリッ<br>され<br>70世ス<br>ETH                                                                                                    | キャンセル<br>ックしま<br>ます。                                                                                                    | .30)<br>.30)                                                                                                    |        | ×          |
| グレ<br>パム-7<br>転示けまたの<br>4691<br>4881<br>4881<br>4881                                                                                                    | ビューア国<br>1941年<br>19507765 194918<br>19507776 194918<br>19507776 194918<br>19507776 194918                                                                                                    | 国面が<br>3-F                                                                               | OK 、<br>グ<br>が表示           | フリッ<br>され<br>770世ス<br>ETH<br>ETH                                                                                                    | キャンセル<br>ックしま<br>ます。<br><sup>246</sup><br><sup>10784(102,103,15<br/><sup>107848(102,103,15</sup><br/><sup>1079484(102,103,15</sup>)</sup>                                                                                                    | :す。<br>:す。                                                                                                    | ×      | ×          |
| グレ<br>パシューア<br>を示けまたの<br>単初<br>副初<br>副初<br>副初<br>副初<br>副初<br>副初<br>副初<br>副初<br>副初<br>副                                                                                                    | ビューア庫<br>日本<br>1920年7月1日日<br>1920年7月1日日<br>1920年7月1日日<br>1920年7月1日日<br>1920年7月1日日<br>1920年7月1日日<br>1920年7月1日日                                                                                                    | 国面力<br>3-F<br>311<br>311<br>311<br>311<br>311<br>311                                     | OK、<br>グ<br>が表示<br>INHED-F | フリッ<br>さされ<br><sup>708ス</sup><br>ETM<br>ETM<br>FTM<br>FTM                                                                                                    | キャンセル<br>ソクしま<br>ます。<br><sup>1716</sup><br><sup>1716</sup><br><sup>1</sup>                                                                                                    | :す。<br>:,,,,,,,,,,,,,,,,,,,,,,,,,,,,,,,,,,,                                                                                                    |        | ×          |
| グビューア<br>たテi+itate<br>経行)<br>高利日<br>高利日<br>高利日<br>高利日<br>高利日<br>高利日<br>高利日<br>高利日<br>高利日<br>高利日                                                                                                    | ビューア度<br>1949<br>1949<br>1940<br>1940/076 19421<br>1940/076 19421<br>1941/076 19421<br>1941/076 19421<br>1941/076 19421                                                                                                    |                                                                                          | OK 、<br>グ<br>び表示           | フリッ<br>:され<br>:<br>:<br>:<br>:<br>:<br>:<br>:<br>:<br>:<br>:<br>:<br>:<br>:                                                                                                    | キャンセル<br>ノクしま<br>ます。<br>1998<br>1998                                                                                                    |                                                                                                    |        | ×          |
| グビ<br>7ビューア<br>ホテント<br>1000<br>1000 | ビューア度<br>1007/05 1000<br>1017/7/05 1000<br>1017/7/05 1000<br>1017/7/05 10100<br>2017/7/05 10100<br>2017/7/05 10100<br>2017/7/05 10100<br>2017/7/05 10100                                                                                                    | D-F<br>01<br>101<br>101<br>101<br>101<br>101<br>101<br>101                               | 0K v<br>ジ表示                | フリッ<br>され<br>TOEX<br>ETH<br>ETH<br>ETH<br>ETH<br>ETH<br>ETH<br>ETH                                                                                                    | キャンセル<br>ククしま<br>ます。<br>170日<br>107日<br>107                                                                                                    | ()<br>()<br>()<br>()<br>()<br>()<br>()<br>()<br>()<br>()<br>()<br>()<br>()<br>(                                                                                                    |        | ×          |
| グビューア<br>売売け発表を<br>素類<br>素類<br>素類<br>素類<br>素類<br>素類<br>素類<br>素類<br>素類<br>素類                                                                                                    | EM         EM           EV         EM           EV         EV           EV         EV           EV         <                                                                                                    | D-F<br>D1<br>01<br>01<br>01<br>01<br>01<br>01<br>01<br>01<br>01<br>01<br>01<br>01<br>01  | OK v<br>が表示                | フリッ<br>: され<br>: たれ<br>ETH<br>ETH<br>ETH<br>ETH<br>ETH<br>ETH<br>ETH<br>ETH                                                                                                    | キャンセル<br>ククしま<br>ます。<br>「ペロー<br>でつきまくいう」、<br>でつきまくいう。<br>「ペロー<br>でつきまくいう。」<br>「ペロー<br>でつきまくいう。<br>「ペロー<br>でつきまくいう。<br>「ペロー<br>でつきまくいう。<br>「ペロー<br>でつきまくいう。<br>「ペロー<br>でつきまくいう。<br>「ペロー<br>でつきまくいう。<br>「ペロー<br>でつきまくいう。<br>「ペロー<br>でつきまくいう。<br>「ペロー<br>でつきまくいう。<br>「ペロー<br>でつきまくいう。<br>「ペロー<br>でつきまくいう。」                                                                                                    |                                                                                                    |        | ×          |
| グビューア<br>デジューア<br>未示け発表を経<br>数部<br>数部<br>数部<br>数部<br>数部<br>数部<br>数部<br>数部<br>数部<br>数部                                                                                                    | ごユーア国<br>1940<br>1940<br>194 | コード<br>301<br>301<br>301<br>301<br>301<br>301<br>301<br>301<br>301<br>301                | OK v<br>グ<br>び表示<br>INE2-F | フリッ<br>され<br>770-27<br>770-27<br>770-77<br>770-77<br>770-77<br>770-77<br>770-77<br>770-77<br>770-77<br>770-77<br>770-77<br>770-77<br>770-77<br>770-77<br>770-77<br>770-77<br>770-77<br>770-77<br>770-77<br>770-77<br>770-77<br>770-77<br>770-77<br>770-77<br>770-770-77<br>770-770-770<br>770-770-770<br>770-770-770-770<br>770-770-770-770<br>770-770-770-770<br>770-770-770-770-770-770-770-770-770-770 | キャンセル<br>メクしま<br>ます。<br><sup>712</sup><br><sup>703</sup><br><sup>703</sup><br><sup>705</sup><br><sup>705</sup><br><sup>70</sup> |                                                                                                    |        | ×          |
| グビ<br>7ビューア<br>大示け社社 6<br>4年1<br>4年1<br>4年1<br>4年1<br>4年1<br>4年1<br>4年1<br>4年1<br>4年1<br>4年1                                                                                                    | ンコーアア国<br>100<br>100<br>100<br>100<br>100<br>100<br>100<br>10                                                                                                    | 2-F<br>11<br>23<br>24<br>24<br>24<br>24<br>24<br>24<br>24<br>24<br>24<br>24              | OK N<br>が表示                | 70世ス<br>70世ス<br>CTM<br>ETM<br>ETM<br>ETM<br>ETM<br>ETM<br>ETM<br>ETM<br>TRLE<br>FRLE<br>FRLE<br>FRLE<br>FRLE<br>FRLE<br>FRLE<br>FRLE<br>FRLE<br>FRLE                                                                                                    | キャンセル<br>ソクしま<br>ます。<br>(WW<br>になった<br>のの時間<br>になった<br>のの時間<br>になった<br>のの<br>のの<br>のの<br>のの時間<br>になった<br>のの<br>のの<br>のの<br>のの<br>のの<br>のの<br>のの<br>のの<br>のの<br>の                                                                                                    |                                                                                                    |        | ×          |
| グビ<br>7ビューア<br>大示けまたを<br>新聞<br>新聞<br>新聞<br>新聞<br>新聞<br>新聞<br>新聞<br>新聞<br>新聞<br>新聞<br>新聞                                                                                                    | ビューア[E<br>1947<br>1947<br>19 | 2F<br>101<br>101<br>101<br>101<br>101<br>101<br>101<br>10                                | OK v<br>グ<br>が表示           | フリッ<br>フリッ<br>さされ                                                                                                    | キャンセル<br>ノクしま<br>ます。<br>「1000000000000000000000000000000000000                                                                                                    |                                                                                                    |        | ×          |
| グビューア<br>の<br>空コーア<br>未示<br>(特徴を)<br>参数<br>数数<br>数数<br>数数<br>数数<br>数数<br>数数<br>数数<br>数数<br>数数                                                                                                    | ごコーア度<br>1947<br>1947年1月1日<br>1947年1月1日<br>1947年1月                                                                                                    | 国面力<br>2015<br>2017<br>2017<br>2017<br>2017<br>2017<br>2017<br>2017<br>2017              | OK v<br>が表示                | フリッ<br>フリッ<br>こされ<br>てい<br>モバ<br>モバ<br>モバ<br>モバ<br>モバ<br>モバ<br>モバ<br>モバ<br>モバ<br>モバ                                                                                                    | キャンセル<br>ハクしま<br>ます。<br><sup>100</sup><br><sup>100</sup><br><sup>10</sup> |                                                                                                    |        | ×          |
| グビューア<br>一次<br>た示け<br>1985<br>1995<br>1995  | 2                                                                                                    | D-F<br>701<br>701<br>701<br>701<br>701<br>701<br>701<br>701<br>701<br>701                | OK v<br>が表示                | フリッ<br>コロビス<br>コロビス<br>こ<br>オ<br>フリッ<br>こ<br>さ<br>れ<br>こ<br>、<br>こ<br>れ<br>こ<br>、<br>こ<br>れ<br>に<br>い<br>、<br>こ<br>れ<br>、<br>こ<br>れ<br>、<br>こ<br>れ<br>、<br>こ<br>れ<br>、<br>こ<br>れ<br>、<br>、<br>、<br>、<br>、<br>、<br>、<br>、<br>、<br>、<br>、<br>、<br>、                                                                                                    | キャンセル<br>ノクしま<br>ます。<br>・<br>パロ<br>のでの時<br>のでの時<br>のでの<br>のでの                                                                                                    |                                                                                                    |        | x          |
| グビューフ<br>売売サ料数を<br>減齢<br>酸酸<br>酸酸<br>酸酸<br>酸酸<br>酸酸<br>酸酸<br>酸酸<br>酸酸<br>酸酸<br>酸                                                                                                    | 2                                                                                                    | 国面力<br>3~5<br>31<br>31<br>31<br>31<br>31<br>31<br>31<br>31<br>31<br>31<br>31<br>31<br>31 | OK v<br>が表示                | フリッ<br>- フリッ<br>- され<br>                                                                                                    | キャンセル<br>メクしま<br>ます。<br>パロ<br>のつれれていい。<br>のでのれていい。<br>のでののれていい。<br>のでのれていいい。<br>のでののれていいい。<br>のでのでのれていいい。<br>のでののれていいい。<br>のでのでのれていいい。<br>のでのでのれていいい。<br>のでのでのれていいいい。<br>のでのでのれていいい。<br>のでのでのれていいいいいいいいいいいいいいいいいいいいいいいいいいいいいいいいい                                                                                                    |                                                                                                    |        | x          |
| グビューア<br>た示分的<br>合称の<br>の<br>た示分的<br>の<br>合称の<br>の<br>の<br>の<br>の<br>の<br>の<br>の<br>の<br>の<br>の<br>の<br>の<br>の                                                                                                    | 271                                                                                                    | 2F<br>201<br>201<br>201<br>201<br>201<br>201<br>201<br>201                               | OK v<br>が表示<br>IMB-F       | アロビス<br>でか<br>でか<br>でか<br>でか<br>でか<br>でか<br>でか<br>でか<br>でか<br>でか                                                                                                    | キャンセル<br>ククしま<br>ます。<br>************************************                                                                                                    |                                                                                                    |        | x          |
|                                                                                                    |                                                                                                    | 2-F<br>101<br>101<br>101<br>101<br>101<br>101<br>101<br>10                               | OK \                       |                                                                                                    | *ャンセル<br>ククしま<br>ます。<br>1/00<br>1/00<br>1/0                                                                                                    |                                                                                                    |        | x          |
| グパコーフ<br>パテントラント<br>(1) (1) (1) (1) (1) (1) (1) (1) (1) (1)                                                                                                    |                                                                                                    |                                                                                          | OK 、<br>グ、表示<br>INNE-F     | 7062<br>7062<br>674<br>7062<br>674<br>674<br>674<br>674<br>674<br>674<br>674<br>674                                                                                                    | キャンセル<br>ハクしま<br>ます。<br>・<br>・<br>・<br>・<br>・<br>・<br>・<br>・<br>・<br>・<br>・<br>・<br>・                                                                                                    |                                                                                                    |        | ×          |
| グビューア<br>た 示け社会 5<br>先 示け社会 5<br>先 短 秒 1<br>本 約<br>品 前<br>品 前<br>品 前<br>品 前<br>品 前<br>品 前<br>品 前<br>品 前<br>品 前<br>品<br>前<br>品 前<br>品<br>前<br>品                                                                                                    |                                                                                                    | → F<br>→ F<br>→ F<br>→ F<br>→ F<br>→ F<br>→ F<br>→ F                                     | OK 、<br>ジ表示<br>IFMD-F      | 7002<br>7002<br>700<br>700    | ***ンセル<br>・ ク しま<br>ます。<br>・<br>・<br>・<br>・<br>・<br>・<br>・<br>・<br>・<br>・<br>・<br>・<br>・                                                                                                    | (433)<br>(433)<br>(43))<br>(433)<br>(433) |        | ×          |

# ■ ファイルからの読み込み

- ①本装置から SD カードに動作ログを保存してください。
  - ・詳細は本体編の取扱説明書「動作ログの保存」を参照してく ださい。
- ② SD カードを制御用パソコンに接続して、[ファイル 読込]ボタンをクリックします。
  - ・読込画面が表示されます。
- ③ 動作ログの格納フォルダ(¥LOG) 配下の動作ログ ファイル (at4000n\_log.dat) を選択した後で、[開く] ボタンをクリックします。
  - ・フォルダの例:「E:¥LOG」

1番紀 1番紀 2021/07/05 12:08:09 2021/07/06 12:07:68 1/1 > >>

・「E:」は SD カードのドライブ名です。お使いになっているパ ソコンによって異なります。

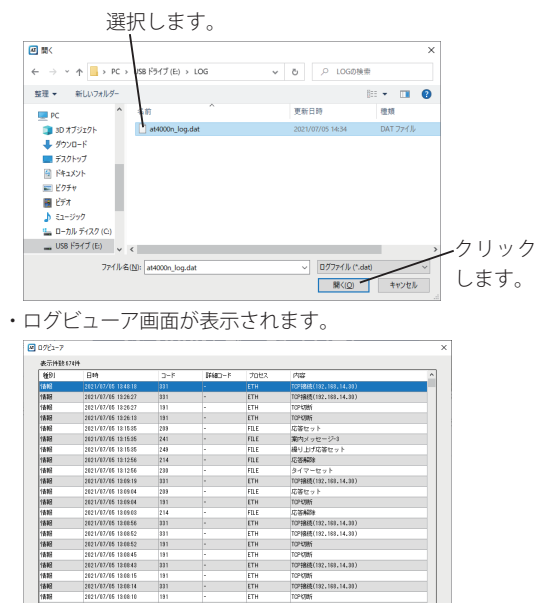

- GF 10月1 TGP接続(132,168,14,39) TGP 初時

名前を付けて体存 開いる

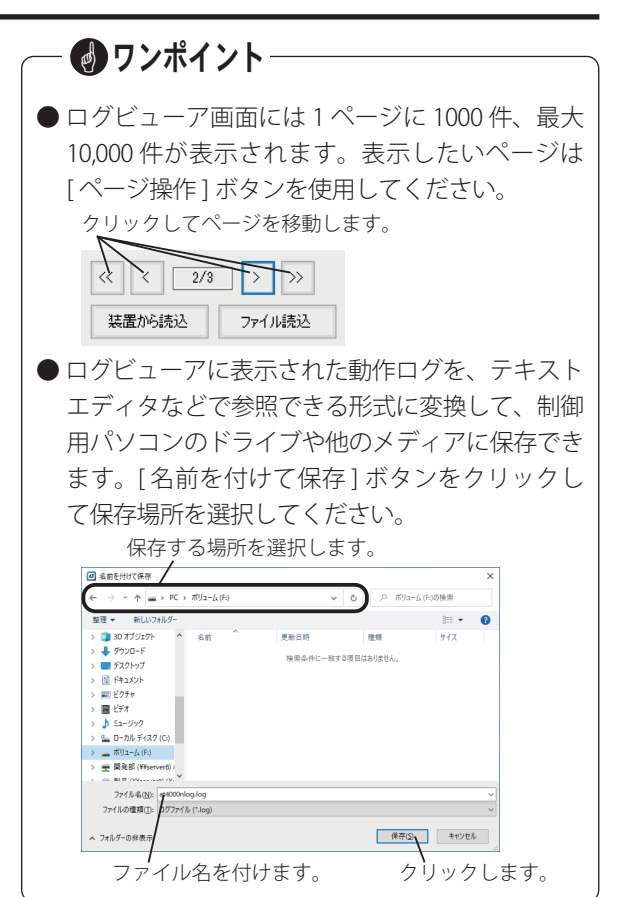

# メンテナンス

本装置の装置情報を工場出荷時の状態に初期化したり、本装置のバージョンアップが必要なときに、SDカード経由 またはネットワーク経由で本装置を更新することができます。バージョンアップファイルは、事前に当社のホーム ページ(https://www.takacom.co.jp)からダウンロードしておきます。

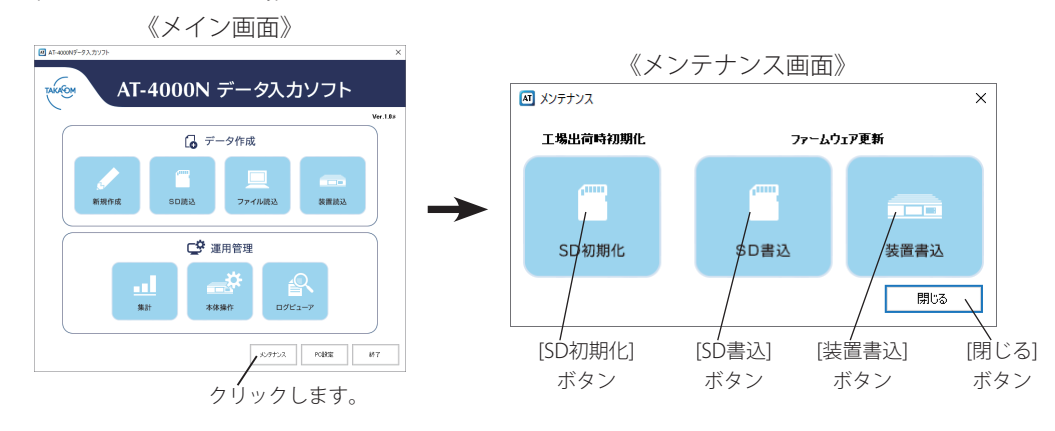

– 👩 ワンポイント

● SD カードを工場出荷時の状態に初期化したり、SD カードにバージョンアップファイルを書き込む場合は、制御 用パソコンに市販の SD カードリーダーを接続して、SD カードを挿入してください。

※ SDHC カードを使用する場合は、SDHC 対応のカードリーダーをご使用ください。
 ※ SD カードに暗号化して書き込み等をするセキュリティ機能を保有しているパソコンの場合、セキュリティ機能を解除してください。

# 工場出荷時初期化

- SD カードの情報を工場出荷時の状態に初期化します。
- ① メンテナンス画面の [SD 初期化] ボタンをクリック

します。

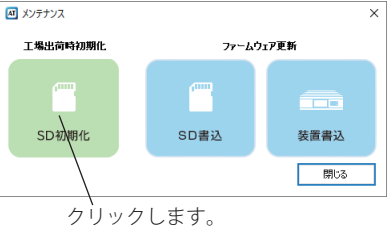

- ・ドライブ選択画面が表示されます。
- ② SD カードをセットしたドライブを選択して [OK] ボ タンをクリックします。

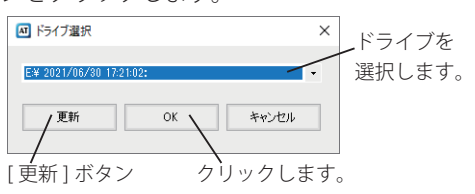

・書込確認画面が表示されます。

※選択するドライブが表示されない場合は、[更新]ボタンをク リックして SD カードを選択してください。 ③[はい] ボタンをクリックします。

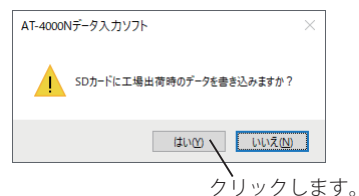

- ・SD カードが工場出荷時の状態で初期化されます。 ・初期化が完了すると、完了画面が表示されます。

④ [OK] ボタンをクリックします。

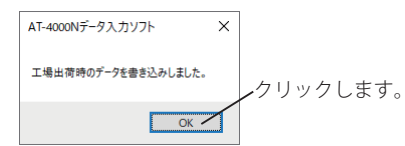

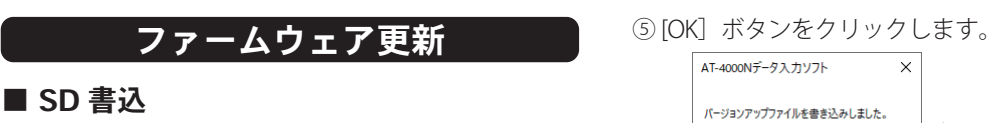

バージョンアップファイルを SD カードに書き込みます。

メンテナンス画面の [SD 書込] ボタンをクリックし

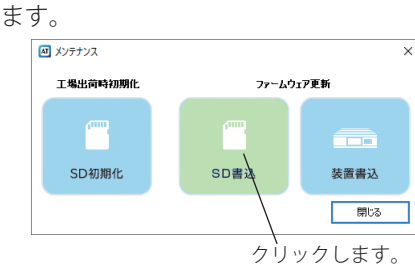

- ・ファイルの選択画面が表示されます。
- ②ファイルを選択して [開く] ボタンをクリックします。 選択します。

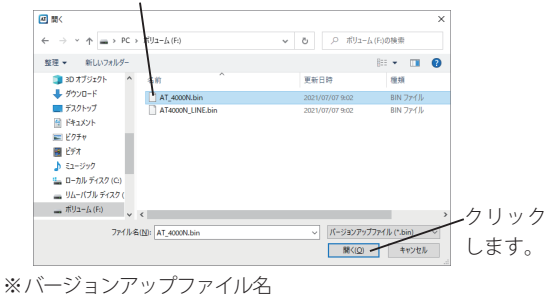

- メインプログラム:AT 4000N.bin
  - ラインプログラム: AT4000N LINE.bin
- ・書込確認画面が表示されます。

③[はい] ボタンをクリックします。

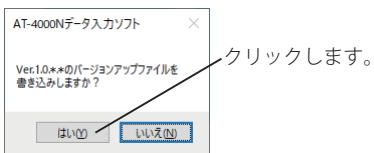

- ・ドライブ選択画面が表示されます。
- ④ SD カードをセットしたドライブを選択して [OK] ボ タンをクリックします。

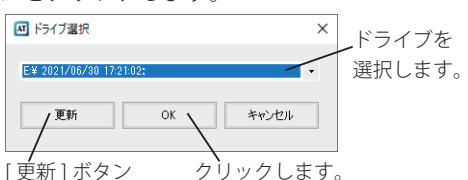

※選択するドライブが表示されない場合は、[更新]ボタンをク リックして SD カードを選択してください。

・書き込みが完了すると、完了画面が表示されます。

- クリックします。 ОК
- ⑥ エクスプローラーなどで SD カードリーダーのドライ ブを右クリックして表示されるメニューから [取り出 し1をクリックしてください。

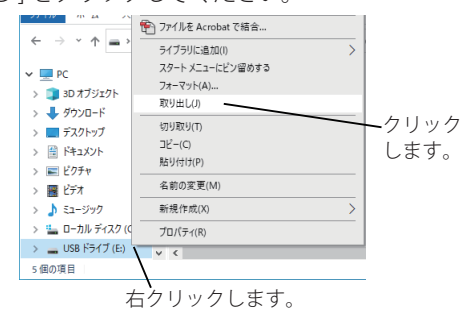

⑦ ハードウェアの取り出し画面が出力されたことを確認 して SD カードを取り出してください。

| ハードウェアの取り外し<br>リムーバブル、ディスク(に)、はコンビューター<br>から安全に取り外すことができます。<br>Windows ホスト・プロビス (Rund132) | →<br>© |
|-------------------------------------------------------------------------------------------|--------|
|-------------------------------------------------------------------------------------------|--------|

⑧本体編の取扱説明書「本装置を更新する」を参照し て、本装置を更新します。

# ■ 装置書込

バージョンアップファイルをネットワーク経由で本装置 に書き込みます。

① メンテナンス画面の[装置書込]ボタンをクリック

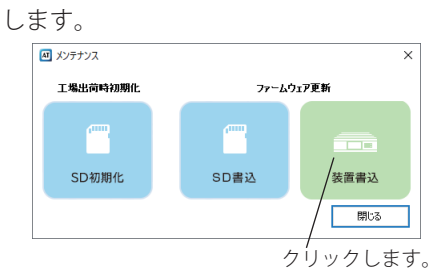

- ・ファイルの選択画面が表示されます。
- ②ファイルを選択して[開く]ボタンをクリックします。

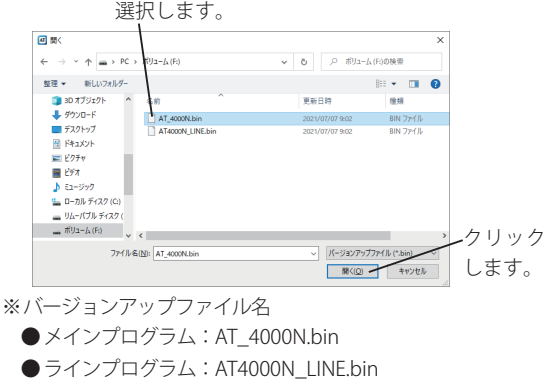

- ・接続装置選択画面が表示されます。
- ③書き込み対象装置を選択して [OK] ボタンをクリック

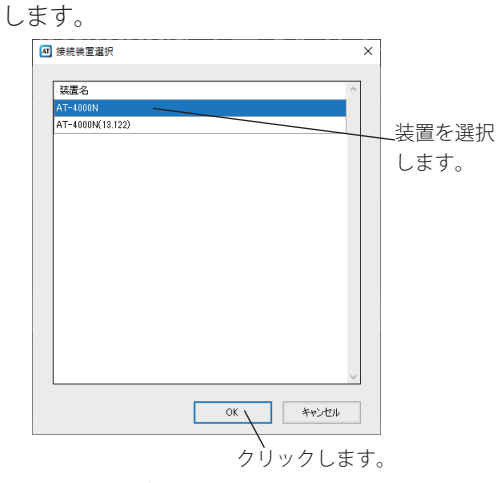

・更新確認画面が表示されます。

④[はい] ボタンをクリックします。

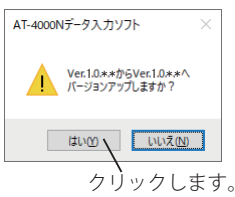

・更新完了画面が表示されます。

### ⑤[OK] ボタンをクリックします。

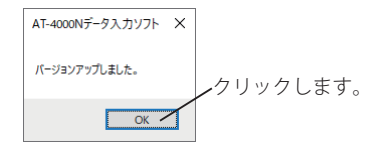

・本装置が「ピー」となって再起動されます。

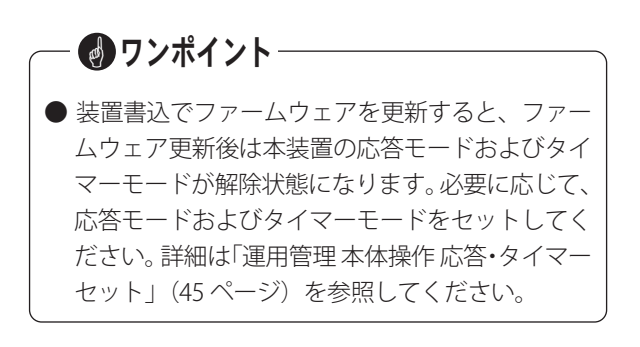

# メモ

本装置の装置情報を登録したり、入力ソフトの各種バージョンが確認できます。本装置は最大10台登録できます。

# PC 設定画面の表示

① メイン画面の [PC 設定] ボタンをクリックします。

《メイン画面》 AT-4000NT-93.71/7h AT-4000N データ入力ソフト TAKAOM Mar. 1.0 -🔓 データ作成 新規作成 装置読込 SD质込 ファイル陸込 10.11 本体操作 ログビューア メンテナンス / PO読定 終了 クリックします。 《PC 設定画面》

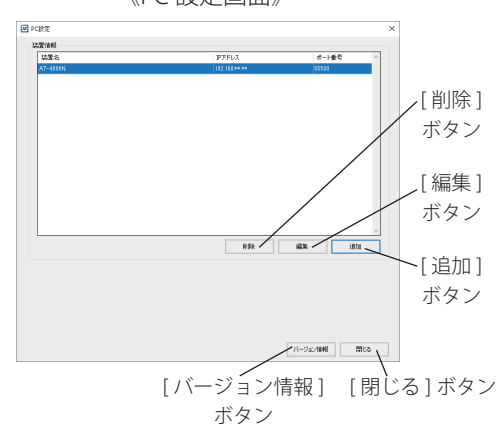

《バージョン情報表示例》

| ▲ バージョン | 青報                                            |                                      |     | × |
|---------|-----------------------------------------------|--------------------------------------|-----|---|
| AT      | AT-4000NPC<br>(C) 2021 TAKACOM CO             | RPORATION                            |     |   |
|         | AT-4000NPC<br>データベース<br>音声編集モジュール<br>音声合成エンジン | Ver.1.*.*<br>Ver.1.*.*<br>Ver.3.**** |     |   |
|         |                                               |                                      | 閉じる | ] |

# 装置情報の登録

## ■ 装置情報の追加

① PC 設定画面の [追加] ボタンをクリックします。

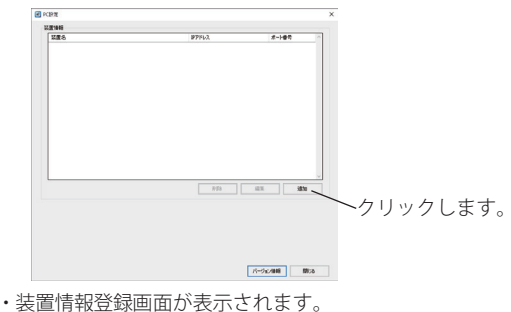

 本装置の装置名、IP アドレス、ポート番号を入力して、 [LAN 接続テスト]ボタンをクリックします。

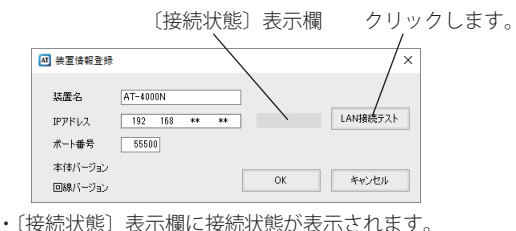

- ③ 接続状態が"接続成功"であることを確認して、[OK]
  - ボタンをクリックします。

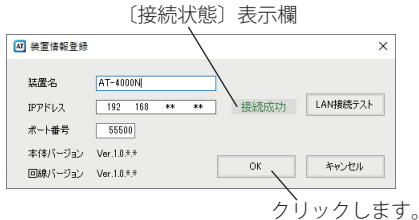

・本装置が登録されます。

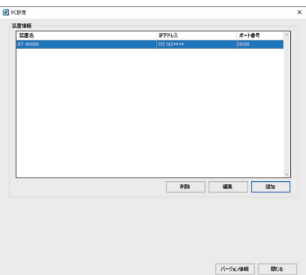

# ■ 装置情報の編集

① PC 設定画面で修正する本装置を選択して、[編集] ボタンをクリックします。

クリックして選択します。

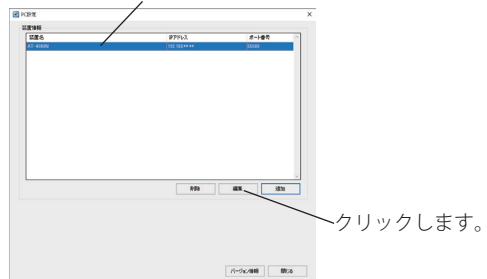

・装置情報編集画面が表示されます。

 修正する項目を編集して、[LAN 接続テスト]ボタン をクリックします。

|                    |               |    | クリック     | しま |
|--------------------|---------------|----|----------|----|
| 4] 装置情報編集          |               |    | /×       |    |
| 装置名                | AT-4000N      |    |          |    |
| IPアドレス             | 192 168 14 38 |    | LAN接続テスト |    |
| ポート番号              | 55500         |    |          |    |
| 本体バージョン<br>回線バージョン |               | ОК | キャンセル    |    |

- ※ IP アドレスが「192.168.14.38」の例 ・〔接続状態〕表示欄に接続状態が表示されます。
- ③以降は「装置情報の追加」と同様です。

- 装置情報の削除
- ① PC 設定画面で修正する本装置を選択して、[削除] ボタンをクリックします。

クリックして選択します。

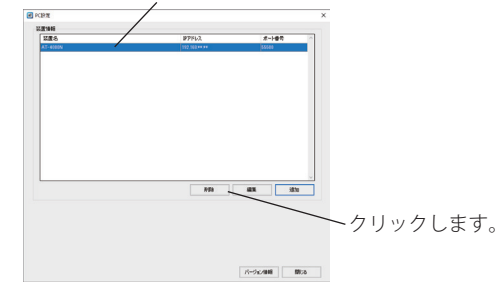

- ・削除確認画面が表示されます。
- ②[はい]ボタンをクリックします。

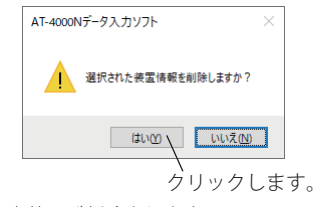

・本装置が削除されます。

# 故障とお考えになる前に

故障とお考えになる前に、次のことをお調べください。

# ■ AT-4000N データ入力ソフト

| こんなときは                                              | お確かめください                                                                                                    | 参照<br>ページ                      |  |  |  |
|-----------------------------------------------------|----------------------------------------------------------------------------------------------------|--------------------------------|--|--|--|
| SD カードが読み込めない                                       | カードリーダーに SD カードがセットされていますか?<br>制御用パソコンにカードリーダーは接続されていますか?<br>カードリーダーは SD カードに対応していますか?<br>カードリーダーが接続されているドライブを選択していますか?                                 |                                |  |  |  |
| 作成したファイルが読み込めない                                     | 参照先フォルダは正しいですか?<br>「C ドライブ」直下やシステムフォルダ(「ProgramFiles」など)を指定していま<br>せんか?                                                                                 |                                |  |  |  |
|                                                     | MSG フォルダを選択していませんか?<br>MSG フォルダの1つ上のフォルダを選択してください。                                                                                                    | 8ページ                           |  |  |  |
| 音声合成で作成したメッセージが意図<br>したイメージで再生されない                  | 音声合成詳細設定や辞書登録を実施する前に、音声合成によるメッセージを作成<br>していませんか?<br>音声合成詳細設定や辞書登録を実施した後で、音声合成によるメッセージを作成<br>してください。                                                     | 14ページ<br>15ページ<br>16ページ        |  |  |  |
| 意図した案内メッセージが送出されな<br>い                              | 日課パターンは設定されていますか?<br>日課パターンはスケジュールに登録されていますか?<br>変動日や特定日の設定は正しく設定されていますか?                                                                               | 22ページ                          |  |  |  |
| SD カードに書き込めない                                       | カードリーダーに SD カードがセットされていますか?<br>制御用パソコンにカードリーダーは接続されていますか?<br>カードリーダーは SD カードに対応していますか?<br>SD カードのライトプロテクトがロックされていませんか?<br>カードリーダーが接続されているドライブを選択していますか? | 2ページ<br>7ページ<br>36ページ<br>50ページ |  |  |  |
| 本装置と接続できない                                          | 本装置の IP アドレスは正しいですか?<br>本体装置で操作中ではないですか?                                                                                                    | 54ページ<br>6ページ                  |  |  |  |
| 整合性確認画面の警告(注)により、<br>スケジュールが SD カードや本体装置に<br>書き込めない | メッセージは作成(録音)されていますか?<br>スケジュールを書き込む場合は、対象となるメッセージが作成(録音)されている<br>必要があります。<br>対象となるメッセージも書き込み対象とするか、本体装置にメッセージを作成(録<br>音)してください。                         | 36ページ<br>37ページ                 |  |  |  |

注)整合性確認画面の警告例 警告

日課パターン1で割付されている案内メッセージ1が録音されていません。

## 使い方・取付け方などのご相談

# ●ホームページから

# ●お電話から お客様相談センター 20570-03-8811 受付時間:月~金9:00~17:30 (土・日曜日、祝日、当社指定休日除く)

| -  |     | _   |     | - |    | -     |      |      |
|----|-----|-----|-----|---|----|-------|------|------|
| ٢£ | くある | ;ご質 | 問」  | を | ご覧 | いただく  | くか、  |      |
| Гお | 問い合 | わせ  | J D | マ | ォー | ームよりさ | ご相談く | ださい。 |

https://www.takacom.co.jp

タカコム よくあるご質問 検索

### 修理に関するご相談

お買い上げの販売店様または 当社「修理センター」へお問い合わせください。 当社へのお問い合わせ先はホームページ「修理センター」をご覧ください。 https://www.takacom.co.jp

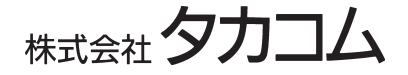

本社・工場/〒 509-5202 岐阜県土岐市下石町西山 304-709